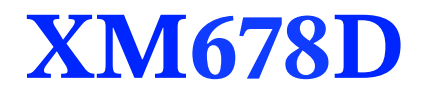

# Controllers for Multiplexed Cabinets with Interior Stepper Driver V2.8

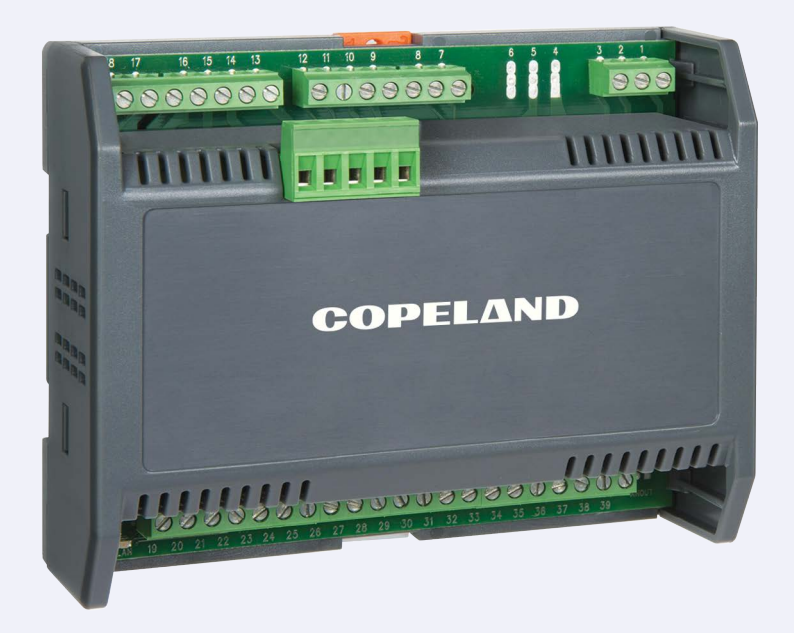

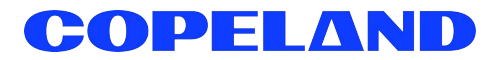

Copeland 1065 Big Shanty Road NW, Suite 100 Kennesaw, GA 30144 USA 770-425-2724 • 1-800-829-2724 www.copeland.com Email: ColdChain.TechnicalServices@copeland.com

| 1 INTRODUCTION                                                          | 1  |
|-------------------------------------------------------------------------|----|
| 1.1 General Precautions and Warnings                                    | 1  |
| 2 BEFORE PROCEEDING                                                     | 2  |
| 2.1 Software Release of XM678D                                          | 2  |
| 3 GENERAL DESCRIPTION                                                   | 2  |
| 4 QUICK REFERENCE GUIDE IN RUNNING THE SELF ADAPTIVE REGULATION         | 3  |
| 5 INSTALLATION AND MOUNTING                                             | 4  |
| 6 WIRING DIAGRAM AND CONNECTIONS                                        | 5  |
| 6.1 Important Note                                                      | 5  |
| 6.2 XM678D                                                              |    |
| 6.3 Valve Connections and Configuration                                 | 5  |
| 6.3.1 Type of Cables and Max Length                                     | 5  |
| 6.3.2 Valve Selection                                                   | 5  |
| 6.3.2.1 4-Wire Valves (Bipolar)                                         | 6  |
| 6.3.2.2 5- to 6-Wire Valves (Unipolar)                                  | 6  |
| 6.4 Wiring Connection of Copeland EX3 Valve                             | 7  |
| 6.4.1 Solenoid Valve Connection                                         | 7  |
| 6.4.2 EX3 with 24Vac Coil: Transformer Capacity                         | 7  |
| 6.4.3 Stepper Valve Connection                                          | 7  |
| 6.4.4 EX3-C230                                                          | 8  |
| 6.5 Absolute Maximum Power                                              | 8  |
| 6.6 Keyboard Display CX660                                              | 8  |
| 6.7 LAN Connection                                                      | 9  |
| 6.8 Sensors for Superheat Control                                       | 9  |
| 6.9 How to Use a Single Pressure Transducer on Multiplexed Applications | 9  |
| 6.10 How to Connect the Monitoring System                               | 10 |
| 6.11 Digital Inputs                                                     | 10 |
| 6.12 Analog Output                                                      | 11 |
| 7 BATTERY BACK UP CONNECTION                                            | 12 |
| 7.1 Connection of XEC Supercap                                          | 12 |
| 7.2 Copeland ECP-024 Connection                                         |    |
| 8 USER INTERFACE                                                        | 13 |
| 8.1 Direct Command Interface                                            |    |
| 8.2 Icons                                                               |    |
| 8.3 Keyboard Commands                                                   |    |
| -<br>8.3.1 Single Commands                                              | 14 |
| 8.3.2 Double Commands                                                   | 14 |
| 8.4 How to Modify the Air Temperature Regulation Setpoint               | 14 |
| 9 HOW TO PROGRAM THE PARAMETERS (PR1 AND PR2)                           | 15 |
| 9.1 How to Have Access to Pr2 - RTC is an Option                        | 15 |
| 9.2 How to Move a Parameter From Pr1 to Pr2 Level and Vice Versa        | 15 |

| 10 FAST ACCESS MENU                                                            | 16 |
|--------------------------------------------------------------------------------|----|
| 11 MULTIMASTER FUNCTION MENU (SEC)                                             | 17 |
| 11.1 Synchronized Defrost                                                      |    |
| 12 COMMISSIONING.                                                              | 19 |
| 12.1 Electronic Valve Settings                                                 |    |
| 13 REGULATION FOR SUPERHEAT: SELF ADAPTIVE OR MANUAL OPERATING MODE            | 21 |
| 13.1 Pressure Filtering - Sub Parameter                                        | 21 |
| 13.2 General Considerations                                                    | 21 |
| 13.3 Manual Operating Mode - AMS = NO                                          | 21 |
| 13.3.1 ON/OFF Temperature Regulation [CrE = n]                                 | 21 |
| 13.3.2 Continuous Temperature Regulation [CrE = Y] (With Superheat Regulation) | 21 |
| 13.4 Self Adaptive Operating Mode - AMS = YES                                  | 21 |
| 13.5 Minimum Stable Superheat Search - AMS = YES, ATU = YES                    | 21 |
| 13.6 Valve Capacity Reducing - MNF Parameter                                   | 22 |
| 13.7 Auto Zero Procedure (Go Home Functions)                                   |    |
| 14 DISPLAY MESSAGES                                                            | 23 |
| 14.1 Alarm Recovery                                                            |    |
| 15 USE OF THE PROGRAMMING HOT KEY                                              | 25 |
| 15.1 Download (From the Hotkey to the Device)                                  |    |
| 15.2 Upload (From the Device to the Hotkey)                                    |    |
| 16 CONTROLLING LOADS                                                           | 26 |
| 16.1 Cooling Output                                                            |    |
| 16.2 Standard Regulation and Continuous Regulation                             |    |
| 16.2.1 Standard regulation: [CrE = n]                                          |    |
| 16.2.2 Continuous regulation: [CrE = Y]                                        |    |
| 16.2.3 Evaporator valves: [CrE = EUP]                                          |    |
| 16.3 Defrost                                                                   |    |
| 16.3.1 Defrost starting                                                        |    |
| 16.3.2 Defrost Ending                                                          |    |
| 16.4 Fans                                                                      | 27 |
| 16.4.1 Control With Relay                                                      |    |
| 16.4.2 Control With Analog Output (If Present)                                 |    |
| 16.5 Anti-Sweat Heaters                                                        |    |
|                                                                                |    |
| 17 IECHNICAL DATA                                                              | 29 |
| 18 DEFAULT PARAMETER MAP                                                       | 31 |

#### Introduction 1

#### 1.1 **General Precautions and Warnings**

Please read the following safety precautions and warnings before using this manual:

- This manual is part of the product and should be kept near the device for easy and quick reference. · The device should not be used for purposes different from those described in this manual. It cannot be used as a safety device. **A** CAUTION
  - Check the application limits before proceeding.
  - · Copeland reserves the right to change the composition of its products, even without notice, ensuring the same unchanged functionality.

#### SAFETY PRECAUTIONS AND WARNINGS!

- Check that the supply voltage is correct before connecting the device.
- · Do not expose to water or moisture: use the controller only within the operating limits and avoid sudden temperature changes with high atmospheric humidity to prevent condensation from forming.
- Warning! Disconnect all electrical connections before performing any kind of maintenance.
- Fit the probe where it is not accessible by the end user. The device must not be opened.
- In case of failure or faulty operation, send the device back to the distributor or to Copeland (see address) with a detailed description of the fault.
- · Verify the maximum current that can be applied to each relay (see Section 17, Technical Data).
- Ensure that the wires for probes, loads, and the power supply are separated and far enough from each other without crossing or intertwining.

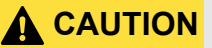

# 2 Before Proceeding

## 2.1 Software Release of XM678D

1. Look at the software release of XM678D printed on the label of the controller.

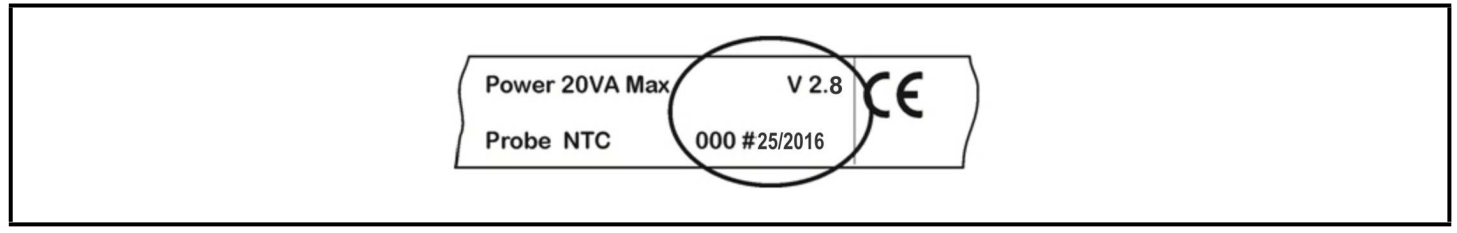

Figure 2-1 - Software Release of XM678D

2. If the software release is 2.8, proceed with this manual; otherwise contact Copeland for the correct manual.

# 3 General Description

The XM678D controller is a microprocessor based controller for multiplexed cabinets suitable for applications on medium or low temperature. It can be inserted in a proprietary Local Area Network (LAN) with up to eight (8) different sections that can operate, depending on the programming, as standalone controllers or by following the commands coming from the other sections. The XM678D controller is provided with six (6) relay outputs to control the solenoid valve, defrost that can be either electrical or hot gas, evaporator fans, lights, an auxiliary output and an alarm output, and with the stepper valve driver. It also has six (6) probe inputs: for temperature control, defrost end temperature control, display and the fourth can be used for application with virtual probe or for inlet/outlet air temperature measurement. The fifth and sixth probe inputs are used to evaluate and control the superheat. The XM678D is also equipped with three (3) free contact digital inputs that are fully configurable by parameters.

The Hotkey connector allows simple programming of the controller. The optional direct serial output RS485 that is MODBUS compatible permits simple XWEB interfacing. Optionally, an RTC is available. Depending on the model, the Hotkey connector can be used to connect the X-REP display.

# 4 Quick Reference Guide in Running the Self Adaptive Regulation

 After wiring the XM678D; configure the type of valve, bipolar or unipolar, via tEu (Default tEu = bP: bipolar) and tEP (Default tEP =0) parameters or through the manual settings. See Section 6.3, Valve Connections and Configuration for details.

**NOTE** For Alco EX4, EX5, EX6 tEP = 11 For EX3: tEP = 12

2. Set the proper gas via Fty parameter, among the following values:

#### Table 4-1 - XM678D Gas Table

| LABEL           | REFRIGERANT            | OPERATING RANGE          |
|-----------------|------------------------|--------------------------|
| R22             | r22                    | -58 to 120°F/-50 to 60°C |
| 134             | r134A                  | -58 to 120°F/-50 to 60°C |
| 290             | r290 - Propane         | -58 to 120°F/-50 to 60°C |
| 404             | r404A                  | -94 to 120°F/-70 to 60°C |
| 47A             | r407A                  | -58 to 120°F/-50 to 60°C |
| 47C             | r407C                  | -58 to 120°F/-50 to 60°C |
| 47F             | r4107F                 | -58 to 120°F/-50 to 60°C |
| 410             | r410A                  | -58 to 120°F/-50 to 60°C |
| 448             | r448A                  | -69 to 120°F/-45 to 60°C |
| 449             | r449A                  | -69 to 120°F/-45 to 60°C |
| 450             | r450A                  | -69 to 120°F/-45 to 60°C |
| 507             | r507                   | -94 to 120°F/-70 to 60°C |
| 513             | r513A                  | -69 to 120°F/-45 to 60°C |
| CO <sub>2</sub> | r744 - CO <sub>2</sub> | -58 to 120°F/-50 to 60°C |

Preset gas is R404A.

- 3. Configure the probes:
  - Regulation and evaporator probes are preset as NTC. If another kind of sensors is used, it can be set to P1c and P2c parameters.
  - Superheat evaporator outlet probe is preset as Pt1000, if another kind of sensor is used, it can be set to P6c parameter.
  - The PP11 (-0.5 to 11 bar) is preset as pressure probe. It operates at relative pressure (Pru = rE). If you are using a ratiometric transducer, set P5c = 0-5. Use parameters PA4 and P20 to set the range.

# NOTE

Check the pressure gauge reading with the value of dPP. Press the up arrow once to enter the Fast Access Menu. If OK, proceed; otherwise resolve the situation before acting on parameter Pru, PA4 and P20.

4. Set the parameters for self adaptive regulation of superheat.

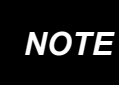

The parameters Pb (regulation band) and Int (integral time) are automatically calculated by the controller.

- Set CrE = no, this disables the continuous regulation of the temperature. Default is CrE = no.
- Set **SSH**, superheating setpoint. A value between 4 and 8 is acceptable. Default is SSH=8-.
- Set AMS = y, this starts the self adaptive regulation. Default is AMS = y.
- Set ATU = y, this starts the search of the lowest stable superheat. Default is ATU = y. This function reduces the setpoint automatically in order to optimize the use of the evaporator, and keeping the superheating regulation stable at the same time. The minimum allowed SH setpoint is LSH+2°C.
- Set LSH, low superheating limit. A value between 2 to 4 is acceptable. Default is LSH = 3.
- Set SUb, pressure filter. Default is SUb = 10. The value can increase up to 20 if the pressure variation respond too fast.
- 5. Set the parameters for the temperature regulation.
  - Set the temperature setpoint. Default is -5°C.
  - Set the differential HY Default is 2°C.
  - If the capacity of the valve is higher than requested, it can be reduced by the parameter. **MNF** (default is 100). A proper setting of **MnF** will reduce the time that the algorithm takes to reach the stability. MNF value does not affect the bandwidth.

The XM678D controller can function without any user interface, but normal application is with the CX660 keyboard.

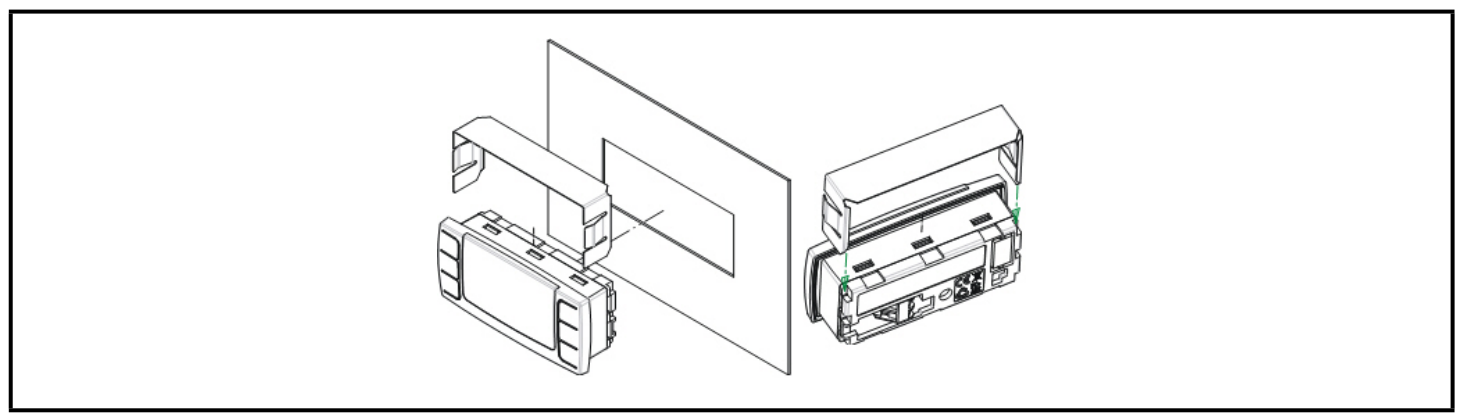

Figure 5-1 - XM678D Installation and Mounting

The CX660 keyboard should be mounted on a vertical panel, in a 29 x 71 mm hole, and secured using the special bracket supplied (**Figure 5-1**).

The temperature range allowed for correct operation is 0 to 60°C. Avoid places subject to strong vibrations, corrosive gases, excessive dirt or humidity. The same recommendations apply to probes. Allow air to circulate through the cooling holes.

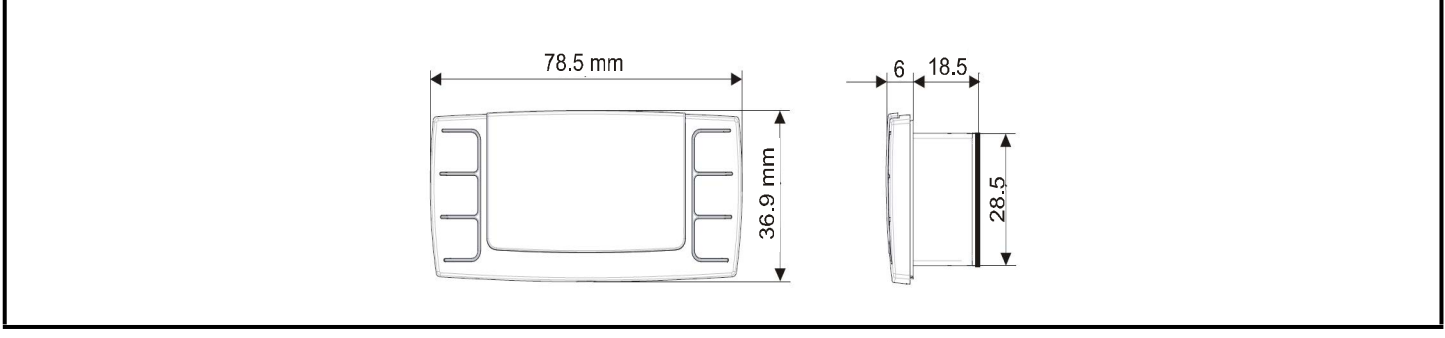

Figure 5-2 - XM678D Dimensions

# 6 Wiring Diagram and Connections

## 6.1 Important Note

The XM device is supplied with a disconnectable terminal block to connect cables with a cross-section of up to 1.6 mm<sup>2</sup> for all low voltage connections: RS485, LAN, probes, digital inputs, and keyboard. Other inputs, power supply and relay connections are provided with a screw terminal block or Faston connection (5.0 mm). Heat-resistant cables have to be used.

Before connecting the cables, verify that the power supply complies with the controller's requirements. Separate the probe cables from the power supply cables, outputs and power connections. Do not exceed the maximum current allowed on each relay. In case of heavier loads, use a suitable external relay. *Maximum current allowed for all loads is 16A*.

The probes should be mounted with the bulb upwards to prevent damages due to casual liquid infiltration. It is recommended to place the thermostat probe away from air streams to measure the average room temperature correctly. Place the defrost termination probe among the evaporator fans in the coldest place (where most ice is formed) and far from heaters or from the warmest place during defrost to prevent premature defrost termination.

## 6.2 XM678D

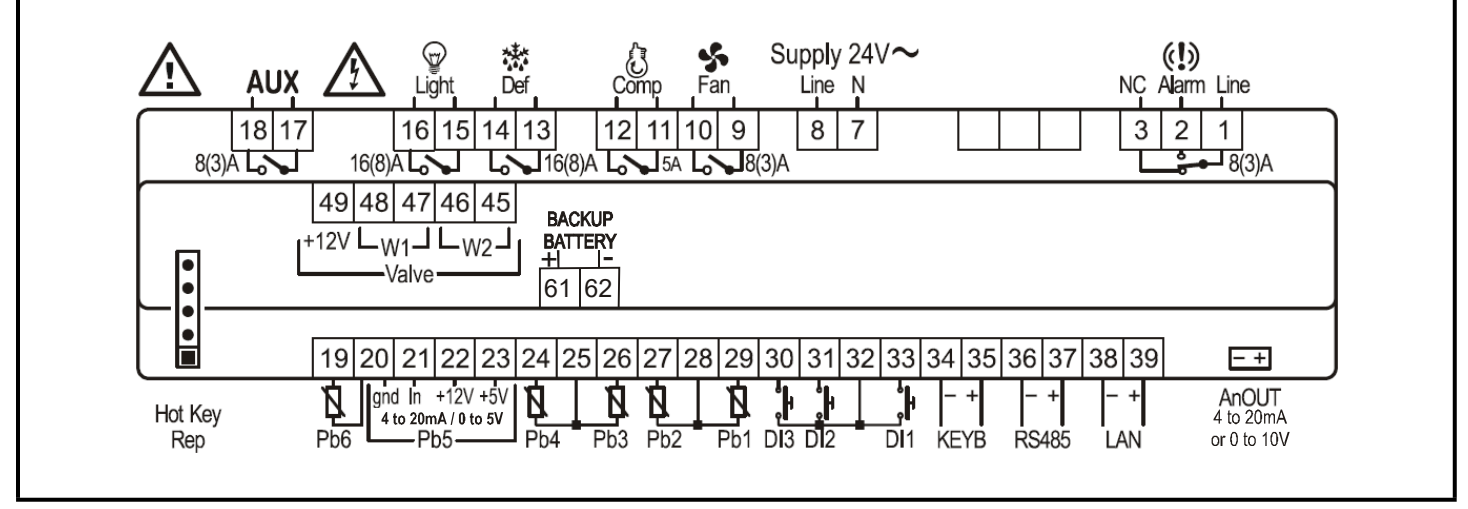

Figure 6-1 - XM678D Wiring and Connections

## 6.3 Valve Connections and Configuration

## 6.3.1 Type of Cables and Max Length

To connect the value to the controller, use only the shielded cables with section greater than or equal to 0.823 mm<sup>2</sup> (AWG18). A twisted shielded cable with the above specification is suggested. Don't connect the shield to the ground, keep it floating. The maximum distance between an XM controller and a value <u>must not</u> exceed 10 meters.

## 6.3.2 Valve Selection

To avoid possible problems, before connecting the valve configure the driver by making the right changes on the parameters.

- a. Select the kind of motor (tEU parameter)
- b. Check if the valve is present in the tEP parameter shown in Table 6-1.

**NOTE** In any case, the unique and valid reference has to be considered the data sheet made by valve manufacturer. Copelands cannot be considered responsible in case of valve damage due to incorrect settings.

#### Table 6-1 - tEP Parameter Table

| tEP | Model                 | LSt<br>(steps*10) | uSt<br>(steps*10) | CPP<br>(mA*10) | CHd<br>(mA*10) | Sr<br>(step/s) | tEU (bip/<br>unip) | HSF<br>(Half/<br>Full) |
|-----|-----------------------|-------------------|-------------------|----------------|----------------|----------------|--------------------|------------------------|
| 0   | Manual settings       | Par               | Par               | Par            | Par            | Par            | Par                | Par                    |
| 1   | Danfoss ETS-25/50     | 7                 | 262               | 10             | 10             | 300            | bP                 | FUL                    |
| 2   | Danfoss ETS-100       | 10                | 353               | 10             | 10             | 300            | bP                 | FUL                    |
| 3   | Danfoss ETS-250/400   | 11                | 381               | 10             | 10             | 300            | bP                 | FUL                    |
| 4   | Sporlan SEI.5 to 11   | 0                 | 159               | 12             | 0              | 200            | bP                 | FUL                    |
| 5   | Sporlan SER 1.5 to 20 | 0                 | 159               | 12             | 0              | 200            | bP                 | FUL                    |
| 6   | Sporlan SEI 30        | 0                 | 319               | 16             | 0              | 200            | bP                 | FUL                    |
| 7   | Sporlan SER(I) G,J,K  | 0                 | 250               | 12             | 0              | 200            | bP                 | FUL                    |
| 8   | Sporlan SEI-50        | 0                 | 638               | 12             | 0              | 200            | bP                 | FUL                    |
| 9   | Sporlan SEH(I)-100    | 0                 | 638               | 12             | 0              | 200            | bP                 | FUL                    |
| 10  | Sporlan SEH(I)-175    | 0                 | 638               | 12             | 0              | 200            | bP                 | FUL                    |
| 11  | Copeland EX4/EX5/EX6  | 5                 | 75                | 50             | 10             | 500            | bP                 | FUL                    |
| 12  | Copeland EX3          | 2                 | 33                | 0              | 0              | 0              | uP                 | HAF                    |

If your valve is listed in **Table 6-1**, select the valve using the **tEP** parameter. This way, you can be sure of the correct configuration.

For connection modes of valves of different manufacturers, refer to Table 6-2 and Table 6-3.

#### 6.3.2.1 4-Wire Valves (Bipolar)

#### Table 6-2 - 4-Wire Valves (Bipolar)

| Connection Numbering | ALCO EX4/5/6/7/8 | SPORLAN SEI-SEH-SER | DANFOSS ETS |
|----------------------|------------------|---------------------|-------------|
| 45                   | BLUE             | WHITE               | BLACK       |
| 46                   | BROWN            | BLACK               | WHITE       |
| 47                   | BLACK            | RED                 | RED         |
| 48                   | WHITE            | GREEN               | GREEN       |

#### 6.3.2.2 5- to 6-Wire Valves (Unipolar)

#### Table 6-3 - 5- to 6-Wire Valves (Unipolar)

| Connection numbering | SPORLAN | SAGINOMIYA |
|----------------------|---------|------------|
| 45                   | ORANGE  | ORANGE     |
| 46                   | RED     | RED        |
| 47                   | YELLOW  | YELLOW     |
| 48                   | BLACK   | BLACK      |
| 49 - Common          | GRAY    | GRAY       |

**NOTE** After making the connection, switch the XM controller OFF and ON to make sure that the valve is positioned properly.

## 6.4 Wiring Connection of Copeland EX3 Valve

#### XM678D and EX3 Connection

The EX3 valve integrates a solenoid valve with positive shut off on the top and a stepper valve.

#### 6.4.1 Solenoid Valve Connection

- a. Verify the coil voltage of solenoid valve and make sure it's the same voltage of relay output.
- b. Set **oA1 or oA6 = E3r (solenoid coil of EX**3). Any other setting of the oA1 or oA6 parameter can damage the solenoid valve.
- c. With **oA1 = E3r** connect the solenoid value to the terminals 11-12.
- d. With **oA6 = E3r** connect the solenoid valve to the terminals 17-18.

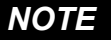

The solenoid coil will be energized every time the temperature regulation is on and de-energized when the temperature regulation is off and during the standby of the controller.

#### 6.4.2 EX3 with 24Vac Coil: Transformer Capacity

When the coil of the EX3 is at 24Vac and a unique transformer is used to supply both the controller and the coil of the valve, a 40VCA transformer *must be* used like TF40D. Any transformer with lower capacity can damage the valve or the controller.

#### 6.4.3 Stepper Valve Connection

The EX3 unipolar valve has to be connected to the following terminals listed in Table 6-4.

#### Table 6-4 - EX3 Unipolar Valve Terminals

| XM678D      | EX3        |
|-------------|------------|
| Terminal 49 | Grey wire  |
| Terminal 48 | Blue wire  |
| Terminal 47 | Black wire |
| Terminal 46 | Brown wire |
| Terminal 45 | White wire |

#### 6.4.4 EX3-C230

E.I connection of EX3 with oA1 = E3r and 230V coil of solenoid valve.

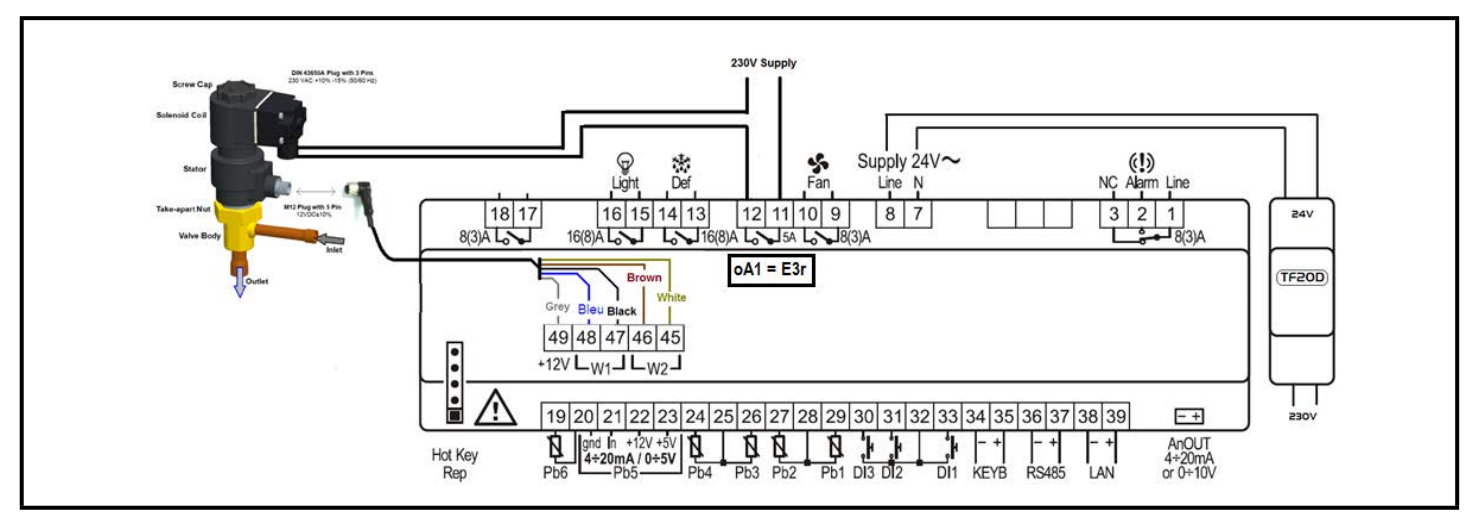

Figure 6-2 - EX3-C230 Connection

## 6.5 Absolute Maximum Power

XM678D is capable of driving a wide range of stepper valves. **Table 6-5** lists the maximum amount of current that the actuator can supply to the stepper wiring. The 640-0041 or 640-0040 (24V out, 20VA min) transformer should be used.

NOTE

The electrical power absorption of the valve is not related to the valve's refrigeration power. Before using the actuator, please read the technical manual of the valve supplied by the manufacturer and check the maximum current used to drive the valve; verify that the values are lower than those indicated in **Table 6-5**.

#### Table 6-5 - Absolute Maximum Power

| VALVE | BIPOLAR VALVES (4 wires)    | Max Current 0.9A  |
|-------|-----------------------------|-------------------|
| TYPE  | UNIPOLAR VALVES (5-6 wires) | Max Current 0.33A |

## 6.6 Keyboard Display CX660

The XM678D controller can also operate without the keyboard.

#### Polarity:

- Terminal [34] [-]
- Terminal [35] [+]

Use twisted shielded cable AWG 18 or less in case of long distance.

#### Max Distance: 30m

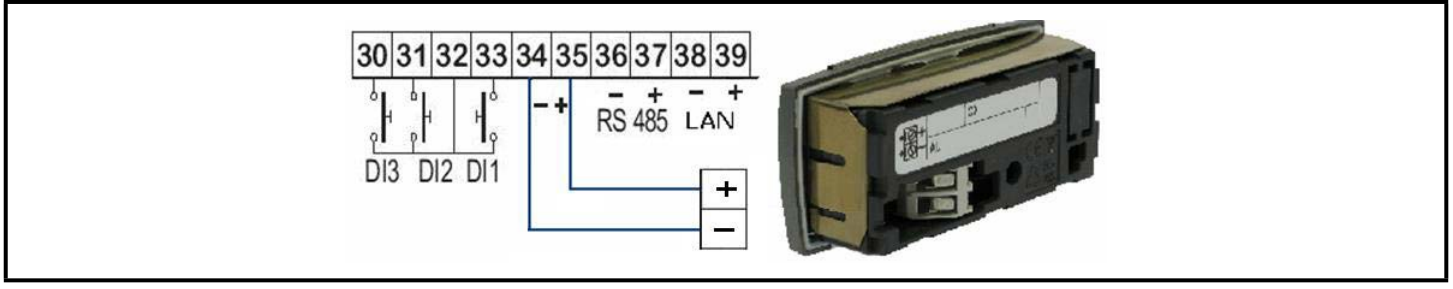

Figure 6-3 - XM678D Keyboard Display

# 6.7 LAN Connection

To create a LAN connection and to a perform synchronized defrost (also called master-slave functioning):

- 1. Connect a shielded cable between terminals 38[-] and 39[+] for a maximum of 8 sections.
- The Adr parameter is the number to identify each electronic board. Address duplication is not permitted, in this case the synchronized defrost and the communication with monitoring system is not guaranteed (the Adr is also the MODBUS address). See Figure 6-4 for an example of a properly configured LAN connection:

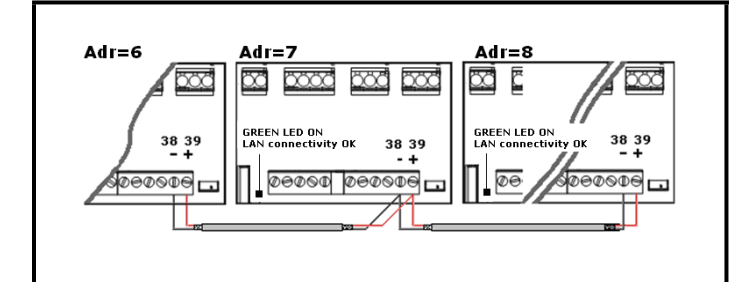

Figure 6-4 - LAN Connection

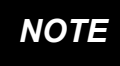

If the LAN is connected properly, the green LED will be ON. If the LAN is <u>not</u> connected properly, a blinking LED will display. The max distance allowed is 30m.

# 6.8 Sensors for Superheat Control

**Temperature probe: Pb6** Terminals 19-20 without any polarity.

Select the kind of sensor with the **P6C** parameter.

### Pressure transducer: Pb5 Terminals

[21] = signal input

[22] = power supply for 4 to 20mA transducer

[**20**] = GND

[23] = +5VDC power supply for ratiometric pressure transducer

Select the transducer configuration with the **P5C** parameter.

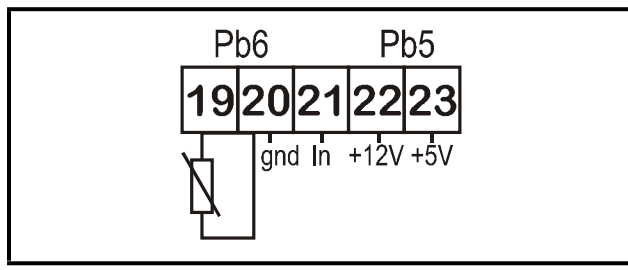

Figure 6-5 - Sensors for Superheat Control

# 6.9 How to Use a Single Pressure Transducer on Multiplexed Applications

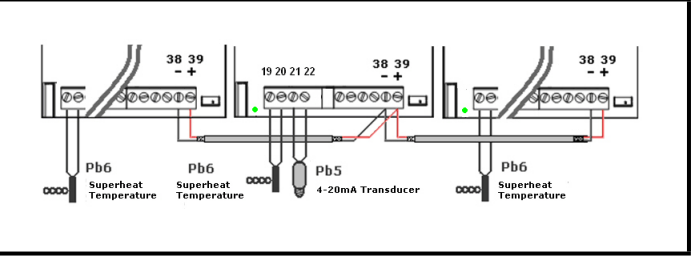

Figure 6-6 - Pressure Transducer on Multiplexed Applications

A working LAN connection is required (green LED lit on all XM678D boards of the same LAN). Connect and configure the pressure transducer only on one XM678D of the network. Afterwards, the pressure value read by that single transducer will be used by each device connected to the same LAN.

To read the pressure value, press the up arrow button to access the fast selection menu and read the value of the following parameters:

- dPP measured pressure (only on the master device)
- **dP5** temperature value obtained from the pressure value (temperature conversion)
- **rPP** pressure value read from remote location (only for slave devices)

Examples of error messages:

- dPP = Err -> the local transducer read an incorrect value; the pressure value is out of range of the pressure transducer or the P5C parameter is incorrect. Check if any of the above causes the error, otherwise replace the transducer.
- rPF -> there is an error in the remote pressure transducer. Check the status of the board (GREEN LED); if the LED is OFF, then the LAN is not functioning, otherwise, check the remote pressure transducer.

Last Checks about the Superheat:

On the fast access menu:

- **dPP** the value read by the gauge.
- **dP6** the value read by the temperature probe, the temperature of the gas on the evaporator outlet.
- **SH** the value of the superheat. The nA or err message means that the superheat cannot be read at the moment and the value is not available.

# 6.10 How to Connect the Monitoring System

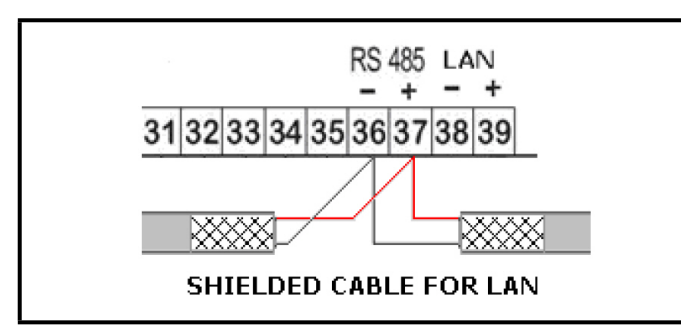

Figure 6-7 - Connecting the Monitoring System

- Connect through terminals **36** [-] and **37** [+].
- Use a shielded twisted cable (for example, Belden 8762 or CAT 5 cable).
- The maximum allowable distance is 1 kilometer.
- Do not connect the shield wire to the earth or ground terminals of the device. Use insulation tapes to avoid accidental contacts.

Only one controller for each LAN should be connected to the RS485 connection.

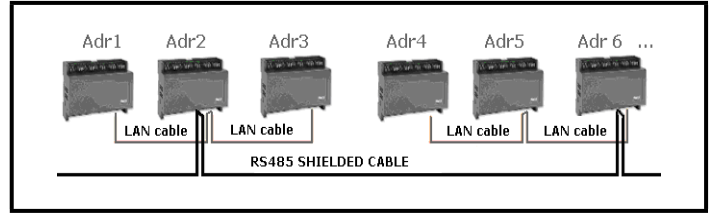

Figure 6-8 - Connecting Monitoring Systems

The **Adr** parameter is the number that identifies each electronic board. Address duplication is not permitted; in this case, synchronized defrost and the communication with the monitoring system are not guaranteed (the **Adr** is also the MODBUS address).

# 6.11 Digital Inputs

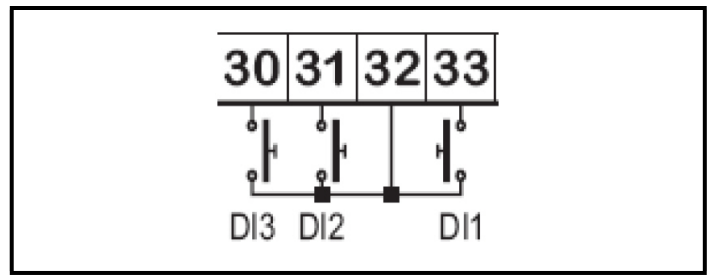

Figure 6-9 - Digital Inputs

- Terminals [**30**] through [**33**] are all free of voltage.
- Use a shielded cable for distances higher than one meter.

For each digital input, configure the parameters: **i1P** (polarity of activation), **i1F** (function of the input), and **i1d** (delay of signaling).

The i1P can be set to: cL = active when closed; or oP = active when opened.

The i1F parameter can be set to: EAL = external alarm, Bal =serious lock alarm, PAL=pressure switch alarm, dor=door switch, dEF=external defrost, AUS= auxiliary activation command, LiG= light activation, OnF= board On/OFF, FHU=do not use this configuration, ES=day/night, or HdY=do not use this configuration.

The **i1d** parameter is for the delay of activation.

For the other digital inputs, same set of parameters is present: **i2P**, **i2F**, **i2d**, **i3P**, **i3F**, **i3d**.

# 6.12 Analog Output

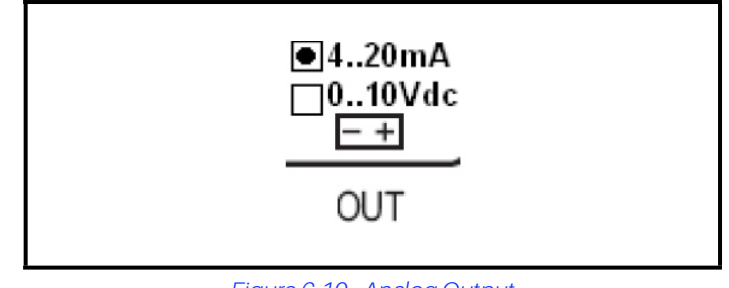

Figure 6-10 - Analog Output

- Can be set between 4 to 20mA and 0 to 10VDC.
- Use a CABCJ15 cable for connections.

The analog output is located near the terminal [**39**] on a twopin connector. The analog output can be used to control antisweat heaters using a chopped phased controller, XRPW500 (500 watt) or family, XVxxD or XVxxK.

# 7 Battery Back Up Connection

## 7.1 Connection of XEC Supercap

XEC Supercap is designed to be used with Dixell products (XM678D, XEV, IEV, and others); compatibility with Dixell devices has to be verified in the user manual/technical sheet of the device. If problems occur, contact Dixell Service department at 770-425-2724.

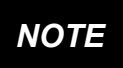

XEC Supercap and XM678D must be powered by two different transformers; failure on observance of this rule may result to damage to the XEC Supercap and/or to the connected XM678D.

#### Wiring Connection

#### Table 7-1 - XM678D and XEC Wiring Connection

| XM678D          | XEC                |
|-----------------|--------------------|
| Terminal 61 (+) | Terminal 4 (12Vdc) |
| Terminal 62 (-) | Terminal 3 (gnd)   |

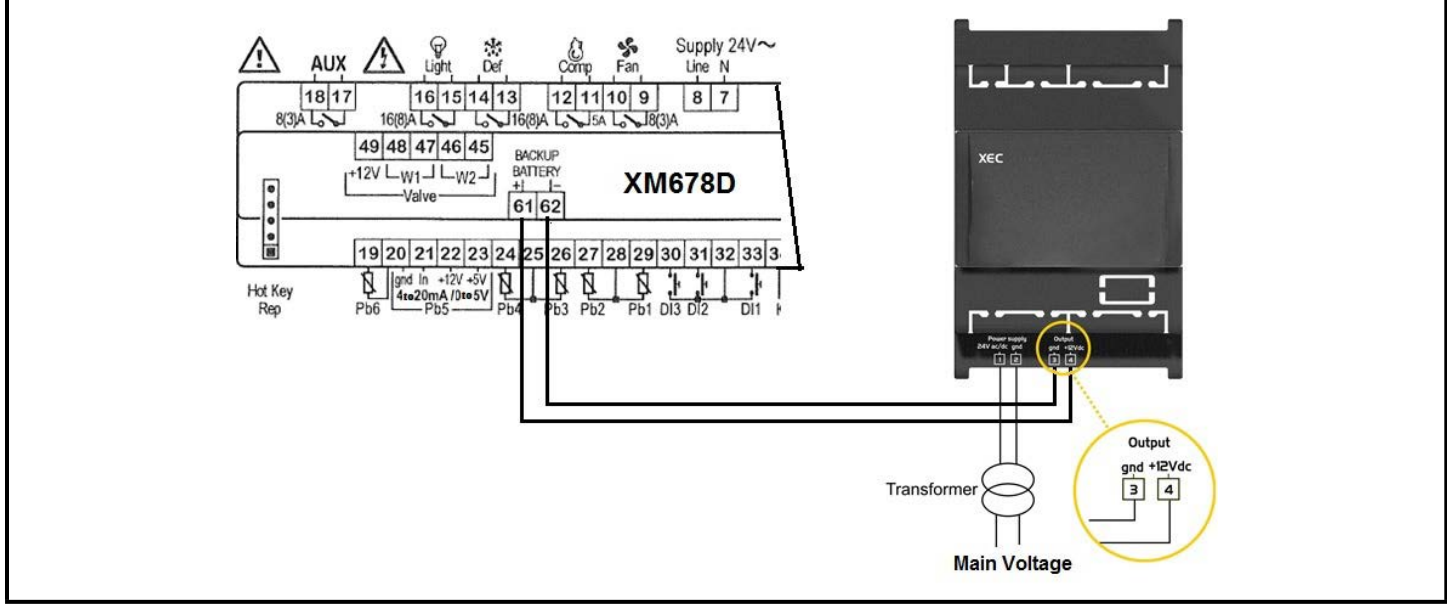

Figure 7-1 - XM678D - XEC Supercap Connection

## 7.2 Copeland ECP-024 Connection

The Copeland ECP-024 rechargeable accumulator can be connected to the XM678D to close the stepper valve in case of power interruption. Please refer to the ECP-024 manuals for the terms and conditions of use and limitations.

#### Wiring Connection

#### Table 7-2 - XM678D and XEC Wiring Connection

| XM678D          | ECP-024    |
|-----------------|------------|
| Terminal 61 (+) | Terminal + |
| Terminal 62 (-) | Terminal - |

# 8 User Interface

## 8.1 Direct Command Interface

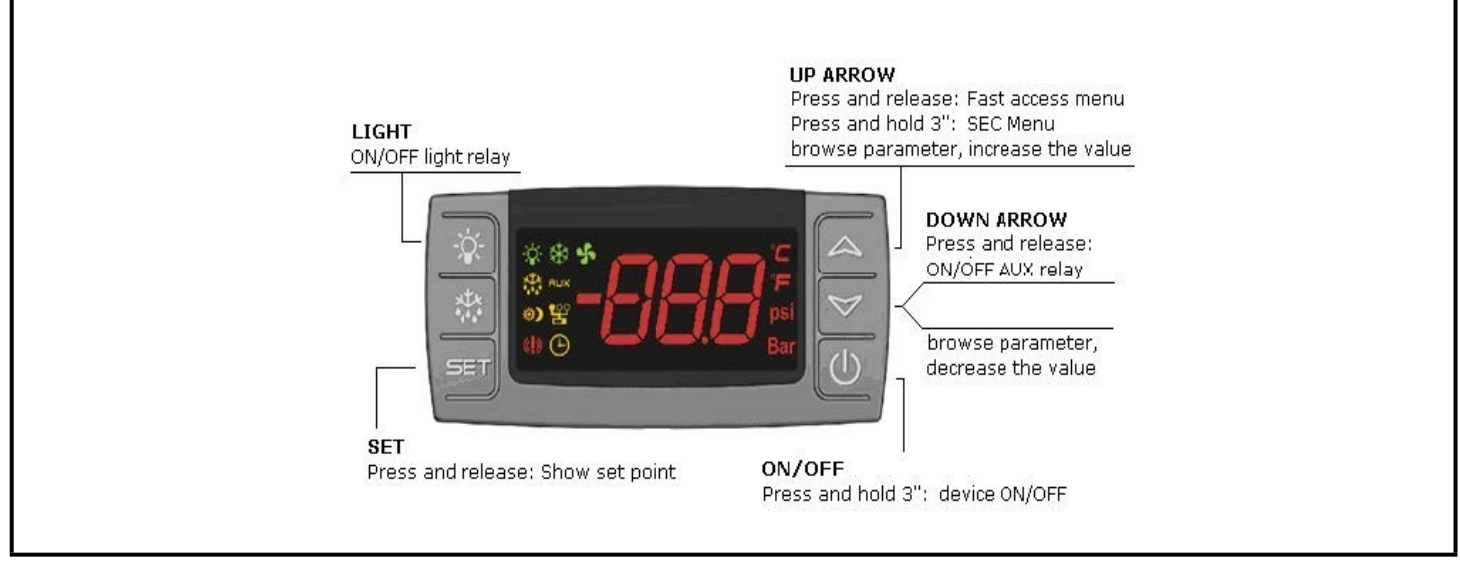

Figure 8-1 - XM678D Front Panel

## 8.2 Icons

| Cooling Output                                                                    |               |     |                                      |     |                                                                                                    |
|-----------------------------------------------------------------------------------|---------------|-----|--------------------------------------|-----|----------------------------------------------------------------------------------------------------|
| Light                                                                             | ×.            | *   | ss                                   | Fan | The output is activated when the icon is ON. A delay is present when the                                            |
| Defrost                                                                           |               | AUX | Auxiliary relay                      |     | icon is blinking.                                                                                                   |
| Energy Saving                                                                     | <b>*)</b>     | 얳   | Multimaster<br>enabled<br>Clock/time |     | <b>MEASUREMENT UNIT</b><br><b>°C</b> , <b>Bar</b> , and $\textcircled{O}$ (time) are ON depending on the selection. |
| Generic alarm                                                                     | <b>((!</b> )) | Ð   |                                      |     |                                                                                                    |
| DURING PROGRAMMING: The measurement units of temperature and pressure will blink. |               |     |                                      |     |                                                                                                    |

Table 8-1- Icons

## 8.3 Keyboard Commands

#### 8.3.1 Single Commands

- LIGHT relay: Press the light button
- AUX relay: Press the down arrow button
- Manual defrost: Press the defrost button for three (3) seconds
- **ON/OFF**: Press the ON/OFF button for three (3) seconds (if the function is enabled)
- Energy Saving: Press the ON/OFF button for three (3) seconds (if the function is enabled)

#### 8.3.2 Double Commands

| $\checkmark_{+} \diamondsuit$ | Press for three (3) seconds to lock (Pon) or unlock (PoF) the keyboard.                                                                          |
|-------------------------------|----------------------------------------------------------------------------------------------------|
| SET + A                       | Press both keys to exit the programming mode or from a menu; when on submenus <b>EEV</b> , pressing these keys return you to the previous level. |
| SET + 🏹                       | Press both keys for three (3) seconds to enter the first level of the programming mode.                                                          |

Table 8-2 - Double Commands

## 8.4 How to Modify the Air Temperature Regulation Setpoint

The thermostat setpoint is the value used to regulate the air temperature. The regulation output is controlled by the electronic valve or the relay.

| BEGIN SET          |  | Press the <b>SET</b> key for three (3) seconds (the measurement units will blink).           |
|--------------------|--|----------------------------------------------------------------------------------------------|
| Value Modification |  | Use the up arrow and down arrow keys to change the <b>LS</b> and <b>US</b> parameters value. |
| EXIT SET           |  | Press the <b>SET</b> key to save the value (the value will blink for two (2) seconds).       |

#### Table 8-3 - Modifying the Air Temperature Regulation Setpoint

Wait for 10 seconds to exit. Press and release the **SET** button to display the air temperature setpoint (value displays for 60 seconds).

# 9 How to Program the Parameters (Pr1 and Pr2)

The device has two programming levels: **Pr1** (direct access) and **Pr2** (password-protected, access for expert users).

| ACCESS to<br>Pr1     | SET + 🏹     | Press for three (3) seconds to<br>enter the first programming level<br>(Pr1).                            |
|----------------------|-------------|----------------------------------------------------------------------------------------------------|
| Select item          | ≯ d         | Press the up arrow or down arrow<br>key to select the parameter or<br>submenu.                           |
| Show value           | SET         | Press the <b>SET</b> button.                                                                             |
| Modify               | ך<br>א<br>מ | Press the up arrow or down arrow key to modify the value.                                                |
| Confirm<br>and store | SET         | Press <b>SET</b> (the value will blink for<br>three (3) seconds and then<br>display the next parameter). |
| EXIT                 | SET + A     | Press to exit the programming mode, or wait for 10 seconds to exit.                                      |

Table 9-1 - Programming the Parameters (Pr1 and Pr2)

# 9.1 How to Have Access to Pr2 - RTC is an Option

To enter **Pr2** programming menu:

- 1. Press **SET**+ down arrow keys for three (3) seconds to enter **Pr1** menu (the first label will display).
- 2. Press down arrow until the **Pr2** label displays and then press **SET**.
- 3. A blinking "PAS" label displays. Wait for a few seconds.
- When a blinking "0 -" displays, enter the password [321] by pressing the up arrow and down arrow keys. Press SET to save.

**GENERAL STRUCTURE:** The first two items, rtC and EEV, are related to the submenus of the other parameters.

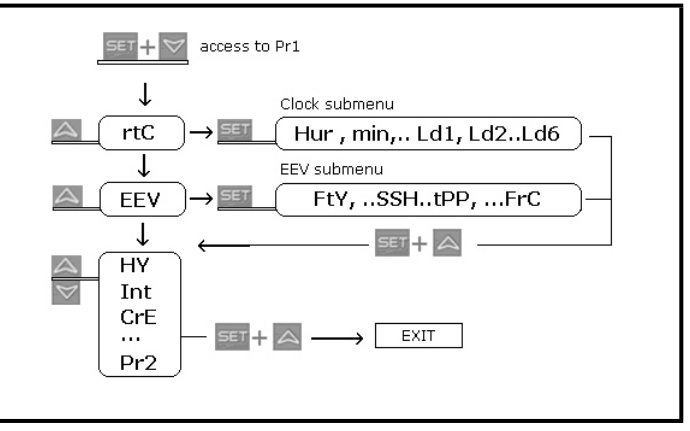

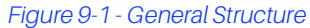

- Pressing the **SET** + up arrow keys on the EEV submenu returns you to the parameter list.
- Pressing the **SET** + up arrow keys on the parameter list exits the screen.

## 9.2 How to Move a Parameter From Pr1 to Pr2 Level and Vice Versa

Enter the Pr2 level. Select the desired parameter then press the **SET**+ down arrow keys. If the LED on the left-hand side of the screen is ON, it means that the parameter is present in Pr1 level; if the LED is OFF, it means that the parameter is not present in Pr1 (Only Pr2).

# 10 Fast Access Menu

The Fast Access menu contains the list of probes and values that are automatically emptied by the board such as the superheat and percentage of valve opening. The values: **nP** or **noP** stands for *probe not present* or *value not emptied*, and **Err** means the value is out of range, or the probe is damaged, not connected or configured incorrectly.

| ENTERING THE FAST ACCESS MENU                                                                              | A                                                                                                    | Press and release the up arrow key. The duration of the menu in case<br>of inactivity is about 3 minutes. Depending on the configuration of<br>the board, the values display.                                                                                                    |
|----------------------------------------------------------------------------------------------------|----------------------------------------------------------------------------------------------------|----------------------------------------------------------------------------------------------------|
| To select an entry, press the ♠ or ♥,<br>then press SET to view the value or to<br>move to the next value. | An Value of analog out<br>SH Value of superheat.<br>oPP Percentage of value<br>dP1 (Pb1) Value read by<br>dP2 (Pb2) Value read by<br>dP3 (Pb3) Value read by<br>dP4 (Pb4) Value read by<br>dP5 (Pb5) Temperature<br>dP6 (Pb6) Value read by<br>dPP Pressure value read<br>rPP Virtual pressure prof<br>L°t Minimum room temp<br>H°t Maximum room temp<br>H°t Virtual probe for roo<br>dPf Virtual probe for de<br>dPF Virtual probe for de<br>dPF Virtual probe for far<br>rSE Real thermoregulat<br>dynamic setpoint if the f | but<br>nA= not Available<br>e opening<br>/ probe 1<br>/ probe 2<br>/ probe 3<br>/ probe 4<br>read by probe 5 or value obtained from pressure transducer<br>/ probe 6<br>d by (Pb5) transducer<br>be, only on slave<br>perature<br>on temperature regulation [rPA and rPb]<br>efrost management [dPA]<br>in management [FPA]<br>ion setpoint: the value includes the sum of SET, HES and/or the<br>unctions are |
| EXIT                                                                                                    | SET + A                                                                                                    | Press together or wait the time out for 60 seconds.                                                                                                    |

Table 10-1 - Fast Access Menu

# 11 Multimaster Function Menu (SEC)

The function "section" SEC is enabled when the 📽 icon is lit. It allows entering in the remote programming mode from a keyboard not physically connected to the board through the LAN functionality.

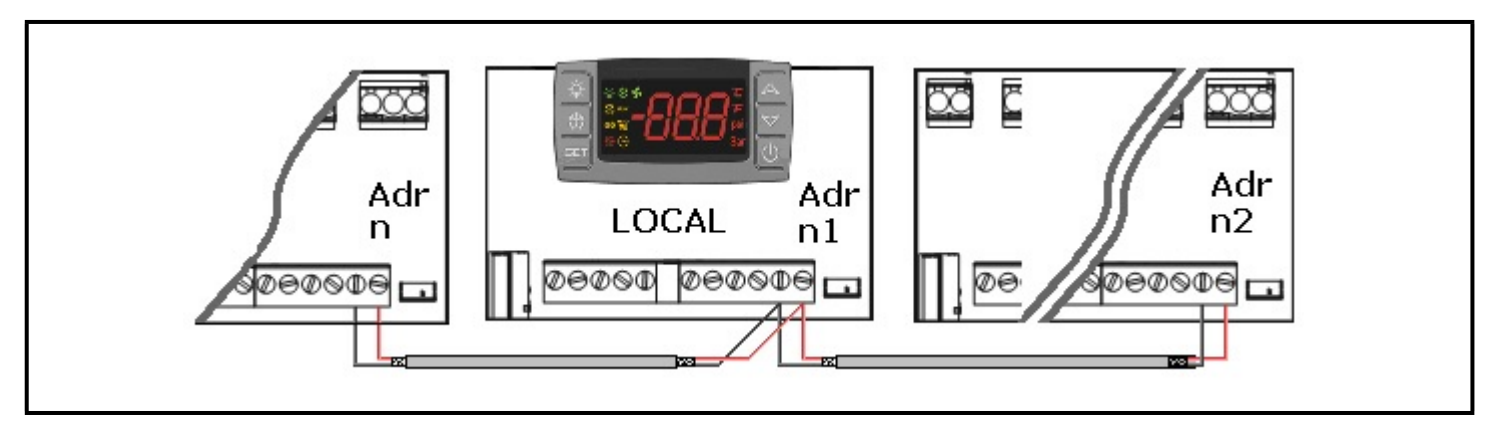

Figure 11-1 - Multimaster Function Menu (SEC)

## Table 11-1 - Multimaster Function Menu Action Buttons

 $(\star)$  The devices on the LAN are indexed by using the Adr parameter (in ascending order).

| Action Button or display |             | or display                      | Notes                                                                                                    |  |
|--------------------------|-------------|---------------------------------|----------------------------------------------------------------------------------------------------|--|
| Enter menu               | iter menu 🛆 |                                 | Press the up arrow key for about three (3) seconds, the 😤 icon will be ON.                                                                                                    |  |
| Waiting for action       | SEC         |                                 | The menu to change the section will be entered. SEC label will be displayed.                                                                                                    |  |
| Enter section list       | SET         |                                 | Press <b>SET</b> to confirm. The following list will be available to select the proper network function.                                                                                                    |  |
| Select proper function   |             | LOC<br>ALL<br>SE1<br>SEn<br>SE8 | To gain access only to the local device.<br>To gain access to all the devices connected to the LAN.<br>To gain access to the device with 1st <b>Adr</b> (*)<br>To gain access to the device with 8th <b>Adr</b> (*) |  |
| Confirm SET              |             | ET                              | Select and confirm an entry by pressing <b>SET</b> button.                                                                                                    |  |
| Exit menu SET + 🛆        |             | ·+A                             | Press <b>SET</b> and up arrow together or wait about 10 seconds.                                                                                                    |  |

#### EXAMPLES:

- 1. To modify the same parameter values in all the devices connected to the LAN: enter the multimaster menu. Select and confirm **ALL**. Exit from the multimaster menu. Enter the programming menu and change the required parameter values. The new values will be changed on all devices connected to the LAN.
- To modify a parameter value in the device with [Adr = 35]: find the relevant indexed section (the one linked to [Adr = 35]). Enter the multimaster menu. Select and confirm this section from the multimaster menu. Exit from the multimaster menu. Enter the programming menu and change the required parameter value.
- 3. If the alarm **nod** is present: enter the multimaster menu. Select and confirm the **LOC** section. Exit from multimaster menu.

**A** CAUTION At the end of programming, select the LOC section to switch OFF the  $rac{1}{2}$  icon.

## 11.1 Synchronized Defrost

The synchronized defrost allows multiple defrosts to be managed from different boards connected through the LAN connection. In this way, the boards can perform simultaneous defrosts with the possibility to end them in a synchronized manner.

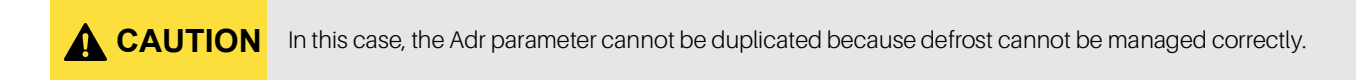

| BEGIN      | SET + 🏷         | Press for three (3) seconds, the <b>EEU</b> or other will be showed. The measurement unit blinks. |  |
|------------|-----------------|---------------------------------------------------------------------------------------------------|--|
| Find Adr   | $\triangleleft$ | Press the down arrow key several times to find the Adr parameter, then press SET.                 |  |
| Modify Adr | or              | Set the value of <b>Adr</b> parameter, then press <b>SET</b> to confirm the parameter.            |  |
| EXIT       | SET + A         | Press both keys to exit from menu or wait for about 10 seconds.                                   |  |

#### Table 11-2 - Synchronized Defrost Keys

The LSn and LAn parameter are used only to show the actual settings (read only). See Figure 11-2 for example of configuration:

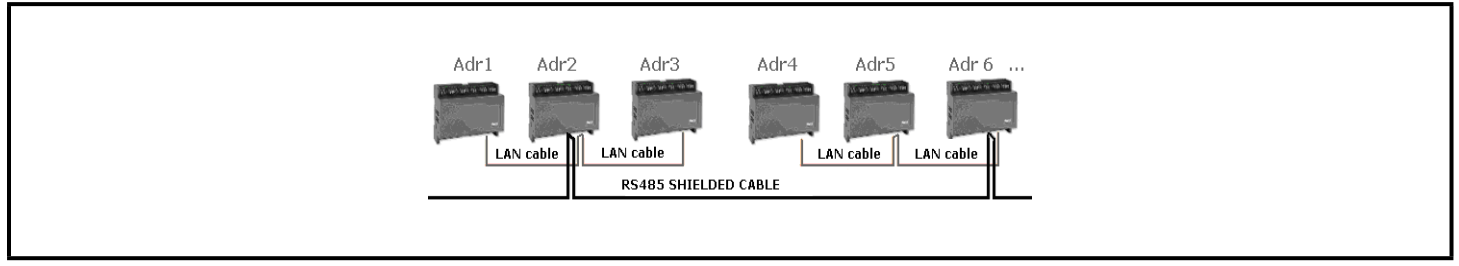

#### Figure 11-2 - Configuration Example

#### Table 11-3 - Multimaster Defrost Example

| Par | Unit A         | Unit B         | Unit C         |
|-----|----------------|----------------|----------------|
| Adr | n              | N + 1          | N + 2          |
| ldF | 9 hours safety | 9 hours safety | 9 hours safety |
| MdF | 45 min safety  | 45 min safety  | 45 min safety  |
| dtE | 12°C safety    | 12°C safety    | 12°C safety    |
| Ld1 | 06:00 1°       | 06:00 1°       | 06:00 1°       |
| Ld2 | 14:00 2°       | 14:00 2°       | 14:00 2°       |
| Ld3 | 22:00 3°       | 22:00 3°       | 22:00 3°       |

# 12 Commissioning

## 12.1 Electronic Valve Settings

The following parameters needs to be checked:

[1] Superheat temperature probe: NtC, PtC, Pt1000 with parameter P6C. The sensor has to be fixed at the end of the evaporator.

[2] Pressure transducer: [4 to 20mA] or ratiometric P5C=420 or 5Vr with parameter P5C.

[3] Range of measurement: Check the conversion parameters, PA4 and P20, that are related to the transducer.

*TRANSDUCER*: For [-0.5/7Bar] or [0.5/8Bar abs], the correct setup is relative pressure with **PA4**=-0.5 and **P20**=7.0. For [0.5/12Bar abs], the correct setup is relative pressure with **PA4**=-0.5 and **P20**=11.00.

Example or virtual pressure with unique [4 to 20mA] or [0-5V] transducer:

#### Table 12-1 - Example or virtual pressure with unique 4..20mA or 0-5V transducer

| Parameter | XM6x8D_1 w/o transducer    | XM6x8D_2 + with transducer | XM6x8D_3 + w/o transducer  |
|-----------|----------------------------|----------------------------|----------------------------|
| Adr       | n                          | n+1                        | n+2                        |
| LPP       | LPP=n                      | LPP=Y                      | LPP=n                      |
| P5C       | LAN or probe not connected | P5C=420 or 0-5V            | LAN or probe not connected |
| PA4       | not used                   | -0.5 bar                   | not used                   |
| P20       | not used                   | 7.0 bar                    | not used                   |

[4] From the EEV submenu: Select the correct kind of gas with the FTy parameter.

[5] Use the following parameters to set up the correct valve drive (based on the valve data sheet of the manufacturer):

| tEU | Type of stepper motor: (uP- bP)         Allows selection of the kind of valve.         uP= 5- 6 wires unipolar valves, bP= 4 wires bipolar valves                                                                                                    |
|-----|----------------------------------------------------------------------------------------------------|
|     | Changing this parameter will require a valve restart.                                                                                                    |
| tEP | Predefined valve selection: (0 to 10)<br>If tEP=0, the user has to modify all the configuration parameters to use the valve. If tEP is not equal to 0, the<br>device performs a fast configuration of the following parameters: LSt, uSt, Sr, CPP, CHd. To select the right<br>number, please read Table 6-1.                 |
|     | If tEP is not equal to 0, previous configuration of the LSt, uSt, Sr, CPP, and CHd parameters is overwritten.                                                                                                    |
| HFS | Kind of motor movement: (HAF; FUL)<br>HAF= half step. Use this setting for the unipolar valve.                                                                                                    |
|     | FUL= full step. Use this setting for the bipolar valve.                                                                                                    |
| LSt | Minimum number of steps: (0 to USt)<br>Allows selection of the minimum number of steps. At this number of steps, the valve should be closed. Read the<br>manufacturer's data sheet to set this parameter correctly.Configure the value of this parameter within the<br>allowed range of functioning.                          |
|     | Changing this parameter will require a valve restart. When the programming mode ends, the controller will automatically restart.                                                                                                    |
| USt | Maximum number of steps: (LSt to 800 * 10)<br>Allows the user to select the maximum number of steps. At this number of steps, the valve should be opened<br>completely. Read the manufacturer's data sheet to set this parameter correctly. Configure the value of this<br>parameter within the allowed range of functioning. |

|                                                                                                    | Changing this parameter will require a valve restart. When the programming mode ends, the controller will automatically restart.                                                                                                |  |  |
|----------------------------------------------------------------------------------------------------|----------------------------------------------------------------------------------------------------|--|--|
| Est                                                                                                    | Est Extra step during closing phase: (0 to 255 (* 10)) it sets the number of extra steps the controller performs, when the valve is closed at start up, and during the pauses of regulation, to force the closure of the valve. |  |  |
| NOTE                                                                                                    | To set the ESt, the following steps has to be done:<br>1 Set the kind of value by the parameter tEP. This pre-set the parameters related to the value                                                                           |  |  |
| NOTE                                                                                                    | <ol> <li>Set the kind of value by the parameter ten. This pre-set the parameters related to the value</li> <li>Set the right value of ESt.</li> </ol>                                                                           |  |  |
| Sr                                                                                                    | <b>Step rate:</b> (10 to 600 step/sec)<br>The maximum speed to change step without losing precision (losing steps). It is recommended to set this parameter below the maximum speed.                                            |  |  |
| СРР                                                                                                    | Current per phase (only for bipolar valves):<br>(0 to 100+10mA)<br>The maximum current per phase used to drive the valve. (Used only with bipolar valves)                                                                       |  |  |
| CHd         Holding current per phase (only for bipolar valves): (0 to 100 * 10mA)           The current per phase when the valve is stopped for more than 4 minutes. (Used only with bipolar valves): |                                                                                                    |  |  |

## 13.1 Pressure Filtering - Sub Parameter

For optimal SH regulation, use a filtered value of pressure. This can be accomplished by using the parameter Sub.

Suggested values:

- From 1-5 evaporators for each racks: Sub = 15
- From 6-30 evaporators for each racks: Sub = 10
- More than 30 evaporators for each racks: Sub =5

## 13.2 General Considerations

The controller can regulate the superheat in manual or self adaptive mode, according to the value of the parameter **AMS**, **auto-tuning enabling**.

- With AMS = n: the normal SH regulation is performed.
- With AMS = y: the self adaptive SH regulation is performed.

## 13.3 Manual Operating Mode -AMS = NO

The temperature and SH regulation can be performed in two ways, according to the value of the parameter CrE: on/off or continuous. See the Standard temperature regulation in details below.

# 13.3.1 ON/OFF Temperature Regulation [CrE = n]

- 1. Temperature regulation is ON/OFF and it depends on the Setpoint and HY parameter (differential). Valve is closed when the temperature reaches the setpoint and open when the temperature is higher than setpoint + differential.
- 2. The superheat is regulated to be closer ot its setpoint.
- 3. With more pauses normally also the humidity is larger.
- 4. Regulation pauses can be realized using the **Sti** and **Std** parameters (during these pauses the valve is closed).

## 13.3.2 Continuous Temperature Regulation [CrE = Y] (With Superheat Regulation)

- 1. The **HY** parameter becomes the temperature band for PI control. A good default value is **6°C**.
- 2. The regulation of injection is continuous and the cooling output is always ON. The 💥 icon is always ON except for the defrost phase.
- 3. The superheat is regulated following the **SSH** parameter.
- 4. Regulation pauses can be realized using **Sti** and **Std** parameters (during these pauses the valve is closed).
- 5. Increasing the **Int** integral time can decrease the speed of reaction of the regulator on the **HY** band.

# 13.4 Self Adaptive Operating Mode -AMS = YES

Auto-adaptive means to find and maintain the condition of the lowest super heating according to the load and environmental conditions present in a given time on the evaporator.

The parameter **AMS** enables the self adaptive mode in the superheat regulation.

In this functioning the values of **Pb** and **inC** parameter are automatically set by the controller according to the kind of applications and the response of the system.

With the AMS = YES, CrE must be set to NO.

The **self adaptive algorithm** does not affect the functions related to the forced opening of the valve in special situations, such as:

• Forced opening of the valve at start of regulation, parameter SFd (percentage) and SFd (time).

## 13.5 Minimum Stable Superheat Search - AMS = YES, ATU = YES

With the parameter **ATU**, the minimum stable superheat search function is enabled.

With ATU = yES, controllers start searching the minimum stable value for the SH. The minimum admitted value in any case is LSH + 2°C (4°F). Take it in consideration, before setting LSH value.

## 13.6 Valve Capacity Reducing - MNF Parameter

The parameter MnF reduce the capacity of the valve, to fine tune the valve to the evaporator.

The regulation band is not affected from the modification of the MnF parameter.

See the figure below (Figure 13-1) for the behavior of the capacity of the valve, when the MnF parameter is adjusted.

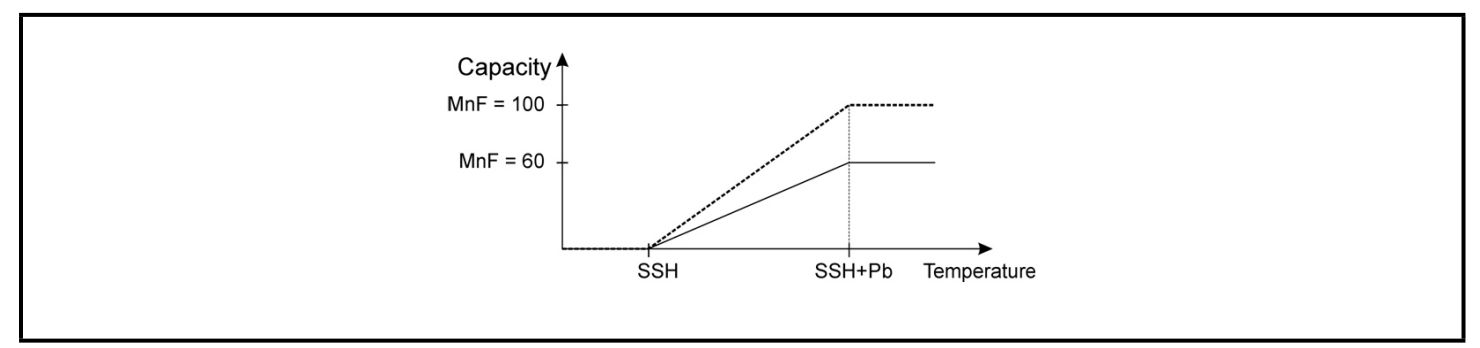

Figure 13-1 - Capacity of Valve in Adjusted MnF Parameter

**NOTE** During the soft start phase (oPE, SFd), MnF parameter is not taken in consideration and the capacity of the valve is set by the parameters oPE and oPd, respectively.

# 13.7 Auto Zero Procedure (Go Home Functions)

To prevent any possible wrong positions caused by a long period of working for the step valve without closing, the controller after **gTH** hours, as soon as the opening open percentage is under 20%, will force a "go home" procedure:

- 1. Close the valve at max speed until the complete closure is reached.
- 2. Perform extra steps (Est).
- 3. Re-open to the requested regulation position.

This position is valid for all the valves and has to be done at set speed for each valve.

# 14 Display Messages

#### Table 14-1 - Display Messages

|    | Display          | Causes                                                                                                    | Notes                                                                                                    |  |  |  |
|----|------------------|----------------------------------------------------------------------------------------------------|----------------------------------------------------------------------------------------------------|--|--|--|
|    | KEYBOARD         |                                                                                                    |                                                                                                    |  |  |  |
| 1  | nod              | No display: the keyboard is trying to work with another board that is not working or not present               | Press for three (3) sec the up arrow, enter the <b>SEC</b> menu and select <b>LOC</b> entry.                    |  |  |  |
| 2  | Pon              | Keyboard is unlocked                                                                                           |                                                                                                    |  |  |  |
| 3  | PoF              | Keyboard is locked                                                                                             |                                                                                                    |  |  |  |
| 4  | rSt              | Alarm reset                                                                                                    | Alarm output deactivated.                                                                                       |  |  |  |
| 5  | noP, nP<br>nA    | Not present (configuration)<br>Not available (evaluation)                                                      |                                                                                                    |  |  |  |
| 6  | noL              | The keyboard is not able to communicate with the XM668D or XM678D                                              | Verify the connection or call the Copeland<br>Technical Service.                                                |  |  |  |
|    |                  | ALARM FROM PROBE INPUT                                                                                         |                                                                                                    |  |  |  |
|    | P1<br>P2<br>P3   | Sensor brake down, value out of range or sensor incorrectly configured <b>P1C</b> , <b>P2C</b> to <b>P6C</b> . | P1: the cooling output works with Con and COF,                                                                  |  |  |  |
| 7  | P4<br>P5         | <b>PPF</b> can be showed by slaves of pressure that don't receive the value of pressure.                       | With defrost probe on error the defrost is performed only at interval.                                          |  |  |  |
|    | P6<br>PPF<br>CPF | <b>CPF</b> is showed when the remote probe 4 is not working.                                                   | For <b>P5</b> , <b>P6</b> and <b>PPF</b> : the percentage of the valve opening is fixed at <b>PEO</b> value.    |  |  |  |
|    |                  | TEMPERATURE ALARM                                                                                              |                                                                                                    |  |  |  |
| 8  | HA               | Temperature alarm from parameter ALU on probe rAL.                                                             | Outputs unchanged.                                                                                              |  |  |  |
| 9  | LA               | Temperature alarm from parameter ALL on probe rAL.                                                             | Outputs unchanged.                                                                                              |  |  |  |
| 10 | HAd              | Defrost high temperature.                                                                                      | Outputs unchanged.                                                                                              |  |  |  |
| 11 | LAd              | Defrost low temperature.                                                                                       | Outputs unchanged.                                                                                              |  |  |  |
| 12 | FAd              | Fan low temperature.                                                                                           | Outputs unchanged.                                                                                              |  |  |  |
| 13 | HAF              | Fan high temperature.                                                                                          | Outputs unchanged.                                                                                              |  |  |  |
|    |                  | DIGITAL INPUT ALARM                                                                                            |                                                                                                    |  |  |  |
| 14 | dA               | Door open alarm from input <b>i1F, i2F</b> or <b>i3F</b> = after delay <b>d1d</b> , <b>d2d</b> or <b>d3d</b> . | Cooling relay and fan follow the <b>odc</b> parameter.<br>Cooling restart as specified on <b>rrd</b> parameter. |  |  |  |
| 15 | EA               | Generic alarm from digital input <b>i1F, i2F, i3F = EAL</b> .                                                  |                                                                                                    |  |  |  |
| 16 | CA               | Severe alarm of regulation lock from digital input <b>i1F</b> , <b>i2F</b> , <b>i3F</b> = <b>bAL</b> .         | Regulation output OFF.                                                                                          |  |  |  |
| 17 | PAL              | Pressure switch lock <b>i1F</b> , <b>i2F</b> o <b>i3F</b> = <b>PAL</b> .                                       | All the outputs are OFF.                                                                                        |  |  |  |
|    |                  | ELECTRONIC VALVE ALARM                                                                                         |                                                                                                    |  |  |  |
| 18 | LOP              | Minimum operating pressure threshold from LOP parameter.                                                       | The valve output increases its opening of <b>dML</b> quantity every second.                                     |  |  |  |

#### Table 14-1 - Display Messages

|    | Display | Causes                                                            | Notes                                                                       |
|----|---------|-------------------------------------------------------------------|-----------------------------------------------------------------------------|
| 19 | MOP     | Maximum operating pressure threshold from <b>MOP</b> parameter.   | The valve output decreases its opening of <b>dML</b> quantity every second. |
| 20 | LSH     | Low superheating from <b>LSH</b> parameter and <b>SHd</b> delay.  | The valve will be closed; the alarm will be showed after <b>SHd</b> delay.  |
| 21 | HSH     | High superheating from <b>HSH</b> parameter and <b>SHd</b> delay. | Only display.                                                               |
|    |         | OTHERS                                                            |                                                                             |
| 22 | EE      | EEPROM serious problem.                                           | Output OFF.                                                                 |
| 23 | Err     | Error with upload/download parameters.                            | Repeat the operation.                                                       |
| 24 | End     | Parameters have been correctly transferred.                       |                                                                             |

## 14.1 Alarm Recovery

Probe alarms P1, P2, P3, and P4 start some seconds after the fault in the related probe; they automatically stop some seconds after the probe restarts normal operation. Check the connections before replacing the probe.

Temperature alarms HA, LA, HA2, and LA2 automatically stop as soon as the temperature returns to normal values.

Alarms **EA** and **CA** (with **i1F** = **bAL**) recover as soon as the digital input is disabled. Alarm **CA** (with **i1F** = **PAL**) recovers only by switching OFF and ON the device.

# 15 Use of the Programming Hot Key

XM controllers can download or upload the parameter list from its own non-volatile internal memory to the Hot Key and vice-versa through a TTL connector. The Hot Key will not change the **Adr**.

## 15.1 Download (From the Hotkey to the Device)

- 1. Turn OFF the controller by pressing the on/off button. Insert the Hot Key and then turn the controller back ON.
- 2. The parameter list of the Hot Key is downloaded into the controller memory automatically and **doL** will display. After 10 seconds, the controller will start working with the new parameters.
- 3. End will display at the end of the data transfer phase if the controller is programmed correctly. Err will display if there is an error or failure in programming.
  - End = correct programming. This means the controller will start regularly with the new programming.
  - Err = failed programming. In this case, turn the controller OFF and then ON if you want to restart the download again or remove the Hot Key to abort the operation.
- 4. Remove the Hot Key.

NOTE: The procedure may fail if the firmware version and the controller models are different.

## 15.2 Upload (From the Device to the Hotkey)

- 1. When the XM controller is ON, insert the Hot Key and press and release the up arrow button.
- 2. The upload will begin, and **UPL** will blink on the display. **End** will display at the end of the data transfer phase if a successful upload has occurred. **Err** will display if there is an error or failure in programming.
  - End = correct programming.
  - Err = failed programming. In this case, press the SET key if you want to restart the programming again or remove the unprogrammed Hot Key.
- 3. Remove the Hot Key.

NOTE: The upload procedure will overwrite everything previously uploaded from the last Hot Key upload.

# 16 Controlling Loads

# 16.1 Cooling Output

Regulation is performed according to the temperature measured by the thermostat probe (physical probe or virtual probe) obtained by a weighted average between the two probes following the formula:

value\_for\_room\_regulation =

<u>(rPA\*rPE + rPb\*[100-rPE])</u> 100

If the temperature increases and reaches the setpoint plus differential, the solenoid valve opens and then closes when the temperature reaches the setpoint value again.

In case of error in the thermostat probe, the opening and closing time of the solenoid valve is configured by the **Con** and **CoF** parameters.

# 16.2 Standard Regulation and Continuous Regulation

The regulation can be performed in three ways:

- Standard regulation the goal of the first regulation (standard regulation) is to reach the best superheat via a classic temperature regulation obtained using hysteresis.
- Continuous regulation the second regulation allows the valve to realize a high performance temperature regulation with a good factor of superheat precision. This kind of regulation can be used only in centralized plants and is available only with the electronic expansion valve by selecting the [CrE = Y] parameter.
- Use of evaporator valves the third kind of regulation is through the use of evaporator valves [**CrE = EUP**]; in this configuration, the valve is placed at the end of the evaporator. In any case, the regulation is performed via the PI regulator that determines the valve opening percentage.

## 16.2.1 Standard regulation: [CrE = n]

The **HY** parameter is the differential for the standard ON/OFF regulation. In this case, the **int** parameter is neglected.

## 16.2.2 Continuous regulation: [CrE = Y]

The **HY** parameter is the proportional band of the PI that is in charge of the room temperature regulation. It is recommended to use at least [**HY** =  $12^{\circ}F/6.0^{\circ}C$ ]. The **int** parameter is the integral time of the same PI regulator. Increasing the **int** parameter causes the PI regulator to react slowly and is true vice versa. To disable the integral part of regulation, set [**int** = **0**].

## 16.2.3 Evaporator valves: [CrE = EUP]

In this case, the system performs a regulation of the temperature without considering the superheat (in fact, the valve is at the end of the evaporator). The **HY** parameter is the proportional band for the temperature regulation and **int** is the integral time for the regulation. The proportional action is performed only when the compressor relay is on. In this case, there is no superheat regulation.

## 16.3 Defrost

### 16.3.1 Defrost starting

In any case, the device checks the temperature that is read by the configured defrost probe before starting the defrost, after that:

- The defrost is made every IdF time.
- Defrost cycle starting can be operated locally (manual activation by means of the keyboard or digital input or end of interval time) or the command can come from the master defrost unit of the LAN. In this case, the controller will operate the defrost cycle following the parameters it has programmed. At the end of the drip time, it will wait until all the other controllers of the LAN finish their defrost cycle before restarting the normal regulation of the temperature according to **dEM** parameter.
- Each time any of the LAN controller begins a defrost cycle, it issues the command into the network making all the other controllers start their own cycle. This allows a perfect synchronization of the defrost in the whole multiplexed cabinet according to the LMd parameter.

### 16.3.2 Defrost Ending

 If dPA and dPb are present and [d2P = Y], the device stops the defrost procedure when dPA is higher than dtE temperature and dPb is higher than dtS temperature.

At the end of defrost, the drip time is controlled through the **Fdt** parameter.

## 16.4 Fans

### 16.4.1 Control With Relay

The fan control mode is selected by means of the **FnC** parameter:

- **C-n** = running with the solenoid valve, OFF during defrost
- C-Y = running with the solenoid valve, ON during defrost
- **O-n** = continuous mode, OFF during defrost
- **O-Y** = continuous mode, ON during defrost

An additional parameter **FSt** provides the setting of the temperature, detected by the evaporator probe, above which the fans are always OFF. This can be used to verify that air is circulated only if this temperature is lower than set in the **FSt**.

## 16.4.2 Control With Analog Output (If Present)

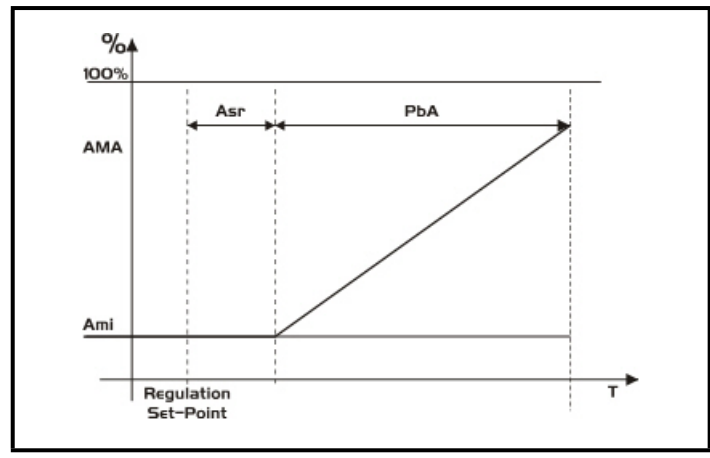

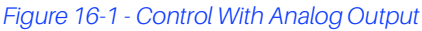

The modulating output [trA = rEG] works in a proportional manner (excluding the first AMt seconds where the fans speed is the maximum. The regulation setpoint is relative to the regulation setpoint and is indicated by ASr, the proportional band is always located above the [SET + ASr] value and its value is PbA. The fans are at minimum speed AMi when the temperature read by the fan probe is [SET + ASr] and the fan is at maximum speed (AMA) when the temperature is [SET + ASr + PbA].

## 16.5 Anti-Sweat Heaters

Anti-sweat heater regulation can be performed with the on board relay (if OA6 = AC) or with the analog output (if present by setting trA = AC). However, the regulation can be performed in two ways:

- Without real dewpoint information: in this case the default value for dewpoint is used (**SdP** parameter).
- Receiving dewpoint from XWEB5000 system: the SdP parameter is overwritten when a valid value for dewpoint is received from XWEB. In case the XWEB link is lost, SdP is the value that will be used for safety.
- The best performance can be obtained using probe 4. In this case, the regulation follows the chart illustrated in Figure 16-2:

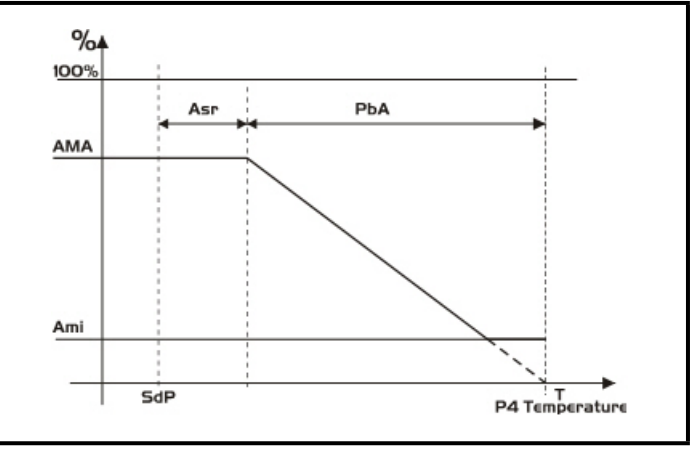

Figure 16-2 - Anti-Sweat Heaters

**Probe 4 should be placed on the showcase glass.** For each cabinet, only one probe 4 (P4) can be used; the P4 will send its value to the other sections that are connected to the LAN.

Functioning with Probe 4 within the LAN:

#### Table 16-1 - Functioning with Probe 4 within the LAN

| Parameter | XM6x8D_1<br>Without<br>Probe 4                                  | XM6x8D_2+<br>With Probe 4 | XM6x8D_3+<br>Without<br>Probe 4 |  |
|-----------|-----------------------------------------------------------------|---------------------------|---------------------------------|--|
| Adr       | n                                                               | n + 1                     | n + 2                           |  |
| LCP       | LCP = n                                                         | LCP = Y                   | LCP = n                         |  |
| P4C       | LAN or probe<br>not<br>connected                                | P4C = NTC,<br>PtC or PtM  | LAN or probe<br>not connected   |  |
| trA       | trA = AC if the device has the analog output                    |                           |                                 |  |
| OA6       | OA6 = AC if the device will use the AUX relay for<br>regulation |                           |                                 |  |

#### Functioning Without Probe 4:

#### Table 16-2 - Functioning Without Probe 4

| Parameter | XM6x8D Without Probe 4 |
|-----------|------------------------|
| P4C       | nP                     |
| AMt       | % of ON                |

In this case, regulation is performed by switching the auxiliary relay ON and OFF on a 60-minute time base. The ON time will be the **AMt** value, so that the relay will be ON for **AMt** minutes and OFF for [**60-AMt**] minutes.

In case of P4 error or if P4 is absent, the output is at **AMA** value for the **AMt** time then the output is at **0** value for the time [**255** - **AMt**] time performing a simple PWM modulation.

# 16.6 Auxiliary Output

The auxiliary output is switched ON and OFF by means of the corresponding digital input or by pressing and releasing the down arrow key.

# 17 Technical Data

#### Table 17-1-XM678D Technical Specifications

|                                                         | CX660 KEYBOARD                                                                                                    |
|---------------------------------------------------------|----------------------------------------------------------------------------------------------------|
| Housing                                                 | Self-extinguishing ABS                                                                                                    |
| Dimensions                                              | Case: CX660 fascia Front: 35 mm x 77 mm Depth: 18 mm                                                                                                    |
| Mounting                                                | Panel Mount: 29 mm x 71 mm panel cut-out                                                                                                    |
| Protection                                              | IP20                                                                                                    |
| FIOLECTION                                              | Frontal: IP65                                                                                                    |
| Power Supply                                            | From XM600K power module                                                                                                    |
| Display                                                 | Three (3) digits, red LED, 14.2 mm high                                                                                                    |
| Optional Output                                         | Buzzer                                                                                                    |
|                                                         | POWER MODULES                                                                                                    |
| Case                                                    | 8 DIN                                                                                                    |
| Connections                                             | Screw terminal block $\leq$ 1.6 $\rm mm^2$ heat-resistant wiring and 5.0 mm Faston or screw terminals                                                                                                 |
| Power Supply                                            | 24VAC - An isolated transformer for the XM678D power supply must be used. <u>Do not</u> share power with any other devices.                                                                           |
| Power Absorption                                        | 20VA max                                                                                                    |
| Inputs                                                  | Up to 6 NTC/PTC/Pt1000 probes. Max. cable length 15m                                                                                                    |
| Digital Inputs                                          | Three (3) voltage-free. Max. cable length 15m                                                                                                    |
| Relay Outputs ( <u>Total current on loads MAX 16A</u> ) | Solenoid Valve: relay SPST 5A, 250Vac<br>Defrost: relay SPST 16A, 250Vac<br>Fan: relay SPST 8A, 250Vac<br>Light: relay SPST 16A, 250Vac<br>Alarm: SPDT relay 8A, 250Vac<br>Aux: SPST relay 8A, 250Vac |
| Valve Output                                            | Bipolar or unipolar valves                                                                                                    |
| Maximum Distance between Controller and Valve           | Up to 10m with shielded twisted cables, AWG 18 (0.823mm2) or less.                                                                                                    |
| Maximum Length for LAN                                  | Up to 30m with shielded twisted cables, AWG 20 (0.51mm2) or less.                                                                                                    |
| Optional Output (AnOUT)                                 | PWM/ Open Collector outputs: PWM or 12VDC max 40mA                                                                                                    |
| Depending on the model                                  | Analog Output: 4 to 20mA or 0 to 10V                                                                                                    |
| Serial Output                                           | RS485 with MODBUS-RTU and LAN                                                                                                    |
| Data Storing                                            | On the volatile memory (EEPROM)                                                                                                    |
| Kind of Action                                          | 1B                                                                                                    |
| Pollution Degree                                        | 2                                                                                                    |
| Software Class                                          | A                                                                                                    |
| Operating Temperature                                   | 14 to 140°F (-10 to 60°C)                                                                                                    |
| Storage Temperature                                     | -13 to 140°F (-25°C to 60°C)                                                                                                    |

#### Table 17-1- XM678D Technical Specifications

| Relative Humidity                          | 20 to 85% (no condensing)                     |
|--------------------------------------------|-----------------------------------------------|
|                                            | NTC probe: -58 to 230°F (-40 to 110°C)        |
| Measuring and Regulation Range             | <b>PTC probe:</b> -67 to 302°F (-50 to 150°C) |
|                                            | Pt1000 probe: -148 to 212°F (-100 to 100°C)   |
| Resolution                                 | 1°C or 1°F or 0.1°C (selectable)              |
| Accuracy (ambient temperature 77°F (25°C)) | ±0.5 °C ±1 digit                              |

# 18 Default Parameter Map

The first column numbers are simple indexes not related to the position on the device menu. The total amount of parameters can be different depending on the applications. SUBMENUS: V1...V30 ELECTRONIC VALVE belongs to EEV.

|   | Label | Value | Description                          | Range                                                                                                  |                        | Notes                                                                                                    |
|---|-------|-------|--------------------------------------|----------------------------------------------------------------------------------------------------|------------------------|----------------------------------------------------------------------------------------------------|
| • | EEU   |       | ELECTRONIC<br>VALVE                  |                                                                                                    |                        | By pressing <b>SET</b> you can enter the electronic expansion valve submenu.                                                                                                    |
|   |       |       |                                      | Type of gas used by plant. <u>Fundamental parameter for correct functioning of all</u> <u>system</u> . |                        |                                                                                                    |
|   |       |       |                                      | LABEL                                                                                                  | REFRIGERANT            | OPERATING RANGE                                                                                                    |
|   |       |       |                                      | R22                                                                                                    | r22                    | -58 to 120°F/-50 to 60°C                                                                                                    |
|   |       |       |                                      | 134                                                                                                    | r134A                  | -58 to 120°F/-50 to 60°C                                                                                                    |
|   |       |       |                                      | 290                                                                                                    | r290 - Propane         | -58 to 120°F/-50 to 60°C                                                                                                    |
|   |       |       |                                      | 404                                                                                                    | r404A                  | -94 to 120°F/-70 to 60°C                                                                                                    |
|   |       |       |                                      | 47A                                                                                                    | r407A                  | -58 to 120°F/-50 to 60°C                                                                                                    |
|   | FtY   | 290   | Kind of gas                          | 47C                                                                                                    | r407C                  | -58 to 120°F/-50 to 60°C                                                                                                    |
| ∎ |       | 200   | Kind of guo                          | 47F                                                                                                    | r407F                  | -58 to 120°F/-50 to 60°C                                                                                                    |
|   |       |       |                                      | 410                                                                                                    | r410A                  | -58 to 120°F/-50 to 60°C                                                                                                    |
|   |       |       |                                      | 448                                                                                                    | r448A                  | -69 to 120°F/-45 to 60°C                                                                                                    |
|   |       |       |                                      | 449                                                                                                    | r449A                  | -69 to 120°F/-45 to 60°C                                                                                                    |
|   |       |       |                                      | 450                                                                                                    | r450A                  | -69 to 120°F/-45 to 60°C                                                                                                    |
|   |       |       |                                      | 507                                                                                                    | r507                   | -94 to 120°F/-70 to 60°C                                                                                                    |
|   |       |       |                                      | 513                                                                                                    | r513A                  | -69 to 120°F/-45 to 60°C                                                                                                    |
|   |       |       |                                      | CO <sub>2</sub>                                                                                        | r744 - CO <sub>2</sub> | -58 to 120°F/-50 to 60°C                                                                                                    |
|   |       |       |                                      |                                                                                                    |                        |                                                                                                    |
| • | Atu   | n     | Minimum STABLE<br>superheat search   | No                                                                                                    | p; Yes                 | This parameter enables the search of the minimum stable superheat. The lowest admitted value is LSH+2°C.                                                                                                    |
| • | AMS   | n     | Self adaptive SH regulation enabling | No                                                                                                    | p; Yes                 | This parameter enables the self adaptive regulation of the superheat. CrE = no must to be set, when this function is enabled.                                                                                                    |
| • | SSH   | 9     | Superheat setpoint                   | [1°F<br>[0.1°C                                                                                         | to 45°F]<br>to 25.5°C] | This is the value used to regulate the superheat.                                                                                                    |
| ₽ | Pb    | 36    | Proportional band                    | [1°F t<br>[0.1°C                                                                                       | o 108°F]<br>to 60.0°C] | The valve changes its opening on the band<br>[SSH, SSH + Pb]. At SSH value of superheat<br>the valve will be at 0% (without integral<br>contribution) and at [SSH + Pb] value of<br>superheat the valve will be at MnF. For values<br>bigger than [SSH + Pb] the valve is<br>completely opened. |
| • | rS    | -3    | Proportional band reset              | [-12.0°C                                                                                               | c to 12.0°C]           | It allows to move the regulation band, above or below the SH setpoint.                                                                                                    |

|          | Label | Value | Description                                                                                                 | Range                                                                                                    | Notes                                                                                                    |
|----------|-------|-------|----------------------------------------------------------------------------------------------------|----------------------------------------------------------------------------------------------------|----------------------------------------------------------------------------------------------------|
| •        | inC   | 220   | Integration time for<br>superheat<br>regulation                                                             | 0 to 255s                                                                                                    | -                                                                                                    |
| <b>P</b> | PEO   | 0     | Valve opening in<br>case of error on<br>probes P5 or P6                                                     | 0 to 100%                                                                                                    | If a temporary probe error occurs, valve opening percentage is <b>PEo</b> until <b>PEd</b> time is elapsed.                                                                                                    |
| P        | OPE   | 85    | Start opening<br>percentage for the<br>time <b>SFD.</b> It's not<br>limited by the <b>MnF</b><br>parameter. | 0 to 100%                                                                                                    | Opening valve percentage when the start<br>function is active. This phase duration is <b>SFd</b><br>time.                                                                                                    |
| •        | SFd   | 0.0   | Duration of soft start<br>phase with opening<br>at <b>OPE</b>                                               | 0.0 to 42min00sec (252)                                                                                                    | Set start function duration and post-defrost<br>duration. <b>During this phase the alarms are</b><br><b>neglected.</b><br><b>Format</b> : min. 10sec<br><b>Resolution</b> : 10sec                                                      |
| •        | OPd   | 85    | Valve opening<br>percentage during<br>hot gas defrost. It's<br>not limited by the<br><b>MnF</b> parameter.  | 0 to 100%                                                                                                    | Opening valve percentage during hot gas defrost. During hot gas defrost there is no <b>SH</b> control.                                                                                                    |
| <b>P</b> | MnF   | 100   | Maximum<br>percentage of<br>opening admitted<br>(during normal<br>functioning)                              | 0 to 100%                                                                                                    | During the regulation it sets the maximum valve opening percentage. This value is not used during the <b>SFd</b> phase (soft start) and during hot gas defrost, where the fixed percentage of the valve opening is set by <b>oPd</b> . |
| P        | Fot   | nU    | Manual opening                                                                                              | 0 to 100%<br>nU                                                                                                    | Allows the valve opening to force to the<br>specified value. This value overwrites the one<br>calculated by PID algorithm.<br><b>CAUTION</b> ! It must be [ <b>Fot = nU</b> ] to have<br>correct superheat regulation.                 |
| P        | PA4   | 0     | Probe value at<br>4mA or at 0V                                                                              | Meas<br>Unit         Range           BAR         [PrU=rE] -1.0 to P20           [PrU=Ab] 0.0 to P20         [PrU=Ab] 0.0 to P20           PSI         [PrU=rE] -14 to P20           [PrU=Ab] 0 to P20         [PrU=Ab] 0 to P20           dKP         [PrU=rE] -10 to P20           [PrU=Ab] 0 to P20         [PrU=Ab] 0 to P20 | Pressure value at 4mA for current probe [4 to 20mA] or value at 0V for ratiometric probes.<br>The value is absolute or relative according to <b>PrU</b> parameter.                                                                     |

|   | Label | Value | Description                                                                         | Range                                                                                                    | Notes                                                                                                    |
|---|-------|-------|-------------------------------------------------------------------------------------|----------------------------------------------------------------------------------------------------|----------------------------------------------------------------------------------------------------|
| P | P20   | 200   | Probe value at<br>20mA or at 5V                                                     | Meas<br>Unit         Range           BAR         [PrU=rE] PA4 to 60.0           [PrU=Ab] PA4 to 60.0         [PrU=Ab] PA4 to 870           PSI         [PrU=rE] PA4 to 870           [PrU=Ab] PA4 to 870         [PrU=Ab] PA4 to 600           dKP         [PrU=rE] PA4 to 600 | Pressure value at 20mA for current probe<br>[4 to 20mA] or value at 5V for ratiometric<br>probes. The value is absolute or relative<br>according to <b>PrU</b> parameter.                                                                                                    |
| • | LPL   | 0     | Lower Pressure<br>Limit for superheat<br>regulation                                 | PA4 to P20                                                                                                    | <b>EXPERT:</b> When the suction pressure goes down the lower bound <b>LPL</b> , superheat regulation will use a fixed pressure value. Otherwise, the normal pressure value will be used (according to <b>PrU</b> parameter).                                                                   |
| • | МОР   | 100   | Maximum operating<br>pressure threshold<br>and valve closing of<br><b>dML</b> value | LOP to P20                                                                                                    | If the suction pressure exceeds the maximum<br>operating pressure value, the device will<br>signal this situation generating the <b>MOP</b><br>alarm (according to <b>PrU</b> parameter).                                                                                                    |
| • | LOP   | 0     | Minimum operating<br>pressure threshold<br>and valve opening<br>of <b>dML</b> value | PA4 to MOP                                                                                                    | If the suction pressure exceeds the minimum<br>operating pressure value, the device will<br>signal this situation generating the <b>LOP</b> alarm<br>(according to <b>PrU</b> parameter).                                                                                                    |
| ₽ | dML   | 30    | Delta [MOP - LOP]                                                                   | 0 to 100%                                                                                                    | Until the <b>MOP</b> alarm is active, the valve will<br>close, every second, of a value equal to the<br><b>dML</b> percentage.<br>Until the <b>LOP</b> alarm is active, the valve will<br>open, every second, to a value equal to the<br><b>dML</b> percentage.                                |
| • | MSH   | 144   | Maximum superheat<br>alarm threshold                                                | [LSH to 144°F]<br>[LSH to 80.0°C]                                                                                                    | If the superheat value exceeds <b>MSH</b> value,<br>the display will show the <b>MSH</b> message until<br>the delay time <b>SHd</b> expires.                                                                                                    |
| P | LSH   | 3     | Minimum superheat<br>alarm threshold                                                | [0°F to MSH]<br>[0.0°C to MSH]                                                                                                    | If the superheat value is lower than LSH<br>during the SHd delay time, then the display<br>will show the message LSH. As soon as the<br>superheat value is lower than LSH value,<br>the valve will close immediately, without<br>waiting the SHd delay time (to avoid<br>evaporator flooding). |
| • | SHY   | 1     | Hysteresis for<br>superheat alarm<br>recovery<br>[MSH - SHY] and<br>[LSH + SHY]     | [1°F to 45°F]<br>[0.1°C to 25.5°C]                                                                                                    | -                                                                                                    |
| • | SHd   | 0.0   | Delay of superheat<br>alarm signaling                                               | 0.0 to 42min00sec (252)                                                                                                    | If a superheat alarm occurs, the delay time<br>SHd expires before the controller shows an<br>alarm.<br>Format: min.10sec<br>Resolution: 10sec                                                                                                    |

|   | Label | Value | Description                                                                                | Range                 | Notes                                                                                                    |
|---|-------|-------|--------------------------------------------------------------------------------------------|-----------------------|----------------------------------------------------------------------------------------------------|
| • | FrC   | 0     | Integration additive<br>constant<br>(Fast-recovery)                                        | 0 to 100s             | It permits to decrease faster the integral action<br>when <b>SH</b> value is below the setpoint. With<br>higher values the valve closes faster.<br>If [ <b>FrC = 0</b> ] fast recovery function is disabled.                                                                 |
| P | Sub   | 10    | Number of pressure<br>values used to<br>calculate the<br>average pressure                  | 0 to 100              | It uses the last average values of the pressure to calculate the superheat.                                                                                                    |
| P | SLb   | 0     | Reaction Time                                                                              | 0 to 255s             | 0 = controller calculates automatically the<br>time to update the valve position.<br>1 to 255s = controller updates valve position<br>every SLb seconds                                                                                                    |
| • | tEP   | nU    | Predefined valve selection                                                                 | nU to 10              | nU = manual setting<br>See Section 6.3, Valve Connections<br>and Configuration                                                                                                    |
| P | tEU   | bP    | Kind of valve                                                                              | uP; bP                | <b>uP</b> = unipolar valve (5-6 wires)<br><b>bP</b> = bipolar valve (4 wires)                                                                                                    |
| P | HSF   | FUL   | Kind of motor<br>movement                                                                  | HAF; FUL              | <ul> <li>HAF = half step. Use this setting for the unipolar valve.</li> <li>FUL = half step. Use this setting for the bipolar valve.</li> </ul>                                                                                                    |
| • | LSt   | 0     | Minimum number of<br>steps where the<br>valve can be<br>considered as<br>completely closed | 0 to USt (* 10)       | For manual adjusting of the valve.                                                                                                    |
| • | USt   | 0     | Maximum number<br>of steps that can be<br>performed                                        | LSt to 800 (* 10)     | For manual adjusting of the valve.                                                                                                    |
| • | ESt   | 0     | Extra steps in closing phase                                                               | 0 to 255 (* 10)       | Extra steps done by the valve during closing phase to assure the valve closes completely.                                                                                                    |
| • | Sr    | 10    | Step rate: the speed<br>to change step. A<br>too high value<br>causes incorrect<br>driving | 10 to 600 (steps/sec) | For manual adjusting of the valve.                                                                                                    |
| • | СРР   | 0     | Current per phase<br>during bipolar valve<br>driving                                       | 0 to 100 (* 10mA)     | For manual adjusting of the valve.                                                                                                    |
| P | CHd   | 0     | Current per phase to<br>maintain the actual<br>position<br>(Holding current)               | 0 to 100 (* 10mA)     | For manual adjusting of the valve.                                                                                                    |
| ₽ | GtH   | 0     | Autozero function                                                                          | 0 to 15h              | To prevent any possible wrong position<br>caused by a long period without closing the<br>valve, the controller after <b>gtH</b> hours, as soon<br>as the opening open percentage is under<br>20%, will force complete closer of the valve,<br>and then will restart working. |

|   | Label | Value | Description                                         | Range                                              | Notes                                                                                                    |
|---|-------|-------|-----------------------------------------------------|----------------------------------------------------|----------------------------------------------------------------------------------------------------|
|   |       |       |                                                     | REGULATION                                         |                                                                                                    |
| * | SET   | -5.0  | Setpoint                                            | LS to US                                           | Target setpoint for temperature regulation.                                                                                                    |
| * | HY    | 18    | Differential                                        | [1°F to 45°F]<br>[0.1°C to 25.5°C]                 | If [ <b>CrE</b> = <b>n</b> ] then <b>HY</b> is the hysteresis for ON/<br>OFF thermoregulation.<br>If [ <b>CrE</b> = <b>Y</b> ] or [ <b>CrE</b> = <b>EUP</b> ] then <b>HY</b> is the<br>proportional band for temperature PI<br>controller. On these cases the value should<br>be greater than 5°C.               |
| * | int   | 220   | Integral time for<br>room temperature<br>regulation | 0 to 255s                                          | This value is used only when [ <b>CrE = Y</b> ] or<br>[ <b>CrE = EUP</b> ]. It is the integral time for<br>thermoregulation: high values mean slower<br>regulation. <b>0 (zero)</b> = no integral action                                                                                                    |
| 莱 | CrE   | Y     | Continuous<br>regulation activation                 | n(0); Y(1); EUP(2)                                 | With [CrE = Y] or [CrE = EUP], the regulation<br>becomes PI, HY becomes a band and int an<br>integral time.<br>n = standard regulation<br>Y = continuous regulation, to be used only in<br>centralized plants<br>EUP = evaporator valves<br>(See Section 16.2, Standard Regulation<br>and Continuous Regulation) |
| 楙 | LS    | -50   | Minimum setpoint                                    | [-67°F to <b>SET</b> ]<br>[-55.0°C to <b>SET</b> ] | Sets the minimum acceptable value for the setpoint.                                                                                                    |
| 棽 | US    | 70    | Maximum setpoint                                    | [ <b>SET</b> to 302°F]<br>[ <b>SET</b> to 150.0°C] | Sets the maximum acceptable value for the setpoint.                                                                                                    |
| * | odS   | 0     | Outputs activation<br>delay at start up             | 0 to 255min                                        | This function is enabled at the initial startup of<br>the device and inhibits any output activation<br>for the period of time set in this parameter<br>(AUX and Light can work).                                                                                                    |
| 豢 | AC    | 0     | Anti-short cycle<br>delay                           | 0 to 60min                                         | Interval between the solenoid valve stop and the following restart.                                                                                                    |
| * | CCt   | 0.0   | Continuous cycle<br>duration                        | 0.0 to 24h00min (144)                              | Compressor ON time during continuous<br>cycle: Allows the length of the continuous<br>cycle to set: compressor stays ON without<br>interruption for the CCt time. It can be used,<br>for instance, when the room is filled with new<br>products.<br>Format: hours.10min<br>Resolution: 10min                     |
| * | CCS   | 36    | Continuous cycle<br>setpoint                        | [-67°F to 302°F]<br>[-55.0°C to 150.0°C]           | Setpoint for continuous cycle: value used during the continuous cycle.                                                                                                    |
| * | Con   | 15    | Compressor ON<br>time with faulty<br>probe          | 0 to 255min                                        | <b>Solenoid valve ON time with faulty probe:</b><br>Time during which the solenoid valve is ON in<br>case of faulty thermostat probe. With <b>COn = 0</b> ,<br>solenoid valve is always OFF.                                                                                                    |
| * | CoF   | 30    | Compressor OFF<br>time with faulty<br>probe         | 0 to 255min                                        | Solenoid valve OFF time with faulty probe:<br>Time during which the solenoid valve is OFF<br>in case of faulty thermostat probe. With<br>COF = 0, solenoid valve is always ON.                                                                                                    |

|               | Label | Value | Description                                       | Range                                                              | Notes                                                                                                    |
|---------------|-------|-------|---------------------------------------------------|--------------------------------------------------------------------|----------------------------------------------------------------------------------------------------|
| -888 <b>-</b> | CF    | ۴     | Temperature<br>measurement unit                   | °F(1); °C(0)                                                       | <ul> <li>°F = Fahrenheit.</li> <li>°C = Celsius;</li> <li>CAUTION! When the measurement unit changes, all parameters with temperature values will have to be checked.</li> </ul>                                                                                                    |
| 豢             | PrU   | rE    | Pressure Mode                                     | rE(0); Ab(1)                                                       | Defines the mode to evaluate the pressure<br>values.<br><b>CAUTION! PrU</b> value is used for all the<br>pressure parameters. If [ <b>PrU = rE</b> ], all pressure<br>parameters are in relative pressure unit, if<br>[ <b>PrU = Ab</b> ], all pressure parameters are in<br>absolute pressure unit. |
| -888          | PMU   | PSI   | Pressure<br>measurement unit                      | bAr(0); PSI(1); MPA(2)                                             | Selects the pressure measurement units. <b>MPA</b> means the value of pressure measured by kPA*10.                                                                                                    |
| -888          | PMd   | PrE   | Pressure probe visualization                      | tEM, PrE                                                           | Selects the visualization of pressure probe<br>(P5): <b>tEM</b> = temperature; <b>PrE</b> = pressure                                                                                                    |
| -888          | rES   | dE    | Resolution<br>(only °C)                           | dE; in                                                             | Sets decimal point display.<br>in = 1°C;<br>dE = 0.1°C.                                                                                                    |
| -888          | Lod   | tEr   | Local display:<br>default display                 | nP(0); P1(1); P2(2); P3(3); P4(4);<br>P5(5); P6(6); tEr(7); dEF(8) | Selects which probe is displayed by the<br>instrument.<br><b>nP</b> = no probe;<br><b>P1, P2, P3, P4, P5, P6, tEr</b> = virtual probe for<br>thermostat; <b>dEF</b> = virtual probe for defrost.                                                                                                    |
| -888 <b>-</b> | rEd   | tEr   | Remote display:<br>default display                | nP(0); P1(1); P2(2); P3(3); P4(4);<br>P5(5); P6(6); tEr(7); dEF(8) | It selects which probe is displayed by the X-<br>REP.<br><b>nP</b> = no probe; <b>P1, P2, P3, P4, P5, P6, tEr</b> =<br>virtual probe for thermostat; <b>dEF</b> = virtual<br>probe for defrost.                                                                                                    |
| -888 <b>-</b> | dLY   | 0.0   | Display delay                                     | 0.0 to 24h00min (144)                                              | When the temperature changes, the display is<br>updated of 1°F/1°C when the delay time<br>expires.<br>Format: min.10sec<br>Resolution: 10sec                                                                                                    |
| *             | rPA   | P1    | Regulation probe A                                | nP(0); P1(1); P2(2); P3(3); P4(4);<br>P6(5)                        | First probe used to regulate room<br>temperature. If [ <b>rPA = nP</b> ], the regulation is<br>performed with the real value of <b>rPb</b> .                                                                                                    |
| *             | rPb   | nP    | Regulation probe B                                | nP(0); P1(1); P2(2); P3(3); P4(4);<br>P6(5)                        | Second probe used to regulate room<br>temperature. If $[\mathbf{rPb} = \mathbf{nP}]$ , the regulation is<br>performed with the real value of <b>rPA</b> .                                                                                                    |
| *             | rPE   | 100   | Virtual probe<br>percentage<br>(room temperature) | 0 to 100%                                                          | Defines the percentage of the <b>rPA</b> with<br>respect to <b>rPb</b> . The value used to regulate the<br>room temperature is obtained by:<br>value_for_room = (rPA*rPE + rPb*(100-rPE))/<br>100                                                                                                    |

|          | Label | Value | Description                                             | Range                                            | Notes                                                                                                    |
|----------|-------|-------|---------------------------------------------------------|--------------------------------------------------|----------------------------------------------------------------------------------------------------|
|          |       |       |                                                         | DEFROST                                          |                                                                                                    |
| *        | dPA   | P2    | Defrost probe A                                         | nP(0); P1(1); P2(2); P3(3); P4(4);<br>P6(5)      | First probe used for defrost. If [ <b>dPA = nP</b> ], the regulation is performed by time.                                                                                                    |
| **       | dPb   | nP    | Defrost probe B                                         | nP(0) - P1(1) - P2(2) - P3(3) - P4(4) -<br>P5(5) | Second probe used for defrost. If [ <b>dPb</b> = <b>nP</b> ],<br>the regulation is performed with <b>dPA</b> .                                                                                                    |
| <b>*</b> | dPE   | 100   | Percentage of the first defrost probe                   | 0 to 100<br>(100=dPA, 0=dPb)                     | Defines the percentage of the <b>dPA</b> with<br>respect to <b>dPb</b> . The value used to regulate<br>room temperature is obtained by:<br>value_for_defrost= (dPA*dPE + dPb*(100-<br>dPE))/100                                                        |
| *        | tdF   | EL    | Defrost kind                                            | EL; in                                           | <ul> <li>EL = defrost with electrical heater</li> <li>in = hot gas defrost</li> <li>NOTE: The valve opening percentage during the defrost is set by the parameter oPd.</li> </ul>                                                                      |
| *        | Srt   | 302   | Heater setpoint during defrost                          | [-67°F to 302°F]<br>[-55.0°C to 150°C]           | If <b>tdF=EL</b> during the defrost the defrost relay perform an ON/OFF regulation with <b>Srt</b> as set point.                                                                                                    |
| *        | Hyr   | 4     | Differential for<br>heater                              | [1°F to 45°F]<br>[0.1°C to 25.5°C]               | If the defrost probe temperature is bigger than<br>Srt for all tod time, the defrost ends although<br>the defrost probe temperature is lower than<br>dtE or dtS. It permits to reduce defrost<br>duration.                                             |
| *        | tod   | 255   | Time out for heater                                     | 0 to 255min                                      | If the difference between the two defrost probes stays lower than <b>dtP</b> for all <b>ddP</b> time the defrost is activated;                                                                                                    |
| *        | dP2   | n     | Defrost with two<br>probes                              | n(0) – Y(1)                                      | <ul> <li>n= only the dPA probe is used to defrost<br/>management; Y= defrost is managed with<br/>dPA probe and dPb probe. Defrost can<br/>performed only if both probe value are lower<br/>than dtE for dPA probe and dtS for dPb<br/>probe</li> </ul> |
| *        | dtE   | 46    | End defrost<br>temperature on<br>probe A ( <b>dPA</b> ) | [-67°F to 122°F]<br>[-55.0°C to 50.0°C]          | Set the temperature measured by the<br>evaporator probe <b>dPA</b> which stops the<br>defrost. Parameter enabled only when the<br>evaporator probe is present.                                                                                         |
| *        | dtS   | 46    | Defrost termination<br>temperature<br>(Probe B)         | [-67°F to 122°F]<br>[-55.0°C to 50.0°C]          | (Enabled only when the evaporator probe is present) Sets the temperature measured by the evaporator probe <b>dPb</b> resulting to end of defrost.                                                                                                    |
| <b>*</b> | idF   | 6     | Defrost interval                                        | 0 to 120hours                                    | Sets the time interval between the beginning<br>of two defrost cycles. [ <b>idF</b> = <b>0</b> ]: the defrost<br>can only be activated manually, or through<br>RS485 or from an external contact or from the<br>LAN.                                   |
| *        | MdF   | 45    | (Maximum) defrost<br>duration                           | 0 to 255min                                      | When <b>dPA</b> is not present, it sets the defrost duration, otherwise it sets the maximum duration for defrost.                                                                                                    |
| **       | dSd   | 0     | Defrost start delay<br>after request                    | 0 to 255min                                      | Useful when different defrost start times are necessary to avoid overloading the plant.                                                                                                    |

|                | Label                    | Value              | Description                                                                                                    | Range                                                                                                    | Notes                                                                                                    |
|----------------|--------------------------|--------------------|----------------------------------------------------------------------------------------------------|----------------------------------------------------------------------------------------------------|----------------------------------------------------------------------------------------------------|
| *              | dFd                      | it                 | Display during<br>defrost                                                                                                    | rt; it; SEt; dEF                                                                                                    | <ul> <li>rt = real temperature for Lod probe</li> <li>it = initial temperature (reading when defrost start)</li> <li>SEt = setpoint value</li> <li>dEF = "dEF" label is visualized</li> </ul>                                                                                                    |
| *              | dAd                      | 30                 | Display delay                                                                                                    | 0 to 255min                                                                                                    | Set the maximum time between the end of defrost and the restarting of the real room temperature display.                                                                                                    |
| *              | Fdt                      | 0                  | Drain downtime<br>after defrost                                                                                                    | 0 to 255min                                                                                                    | Time interval between reaching the defrost<br>termination temperature and the restoration<br>of the control's normal operation. This time<br>allows the evaporator to eliminate water<br>drops that might have formed due to defrost.<br>The fan and the thermoregulation outputs are<br>OFF during this time.                                                                                                    |
| *              | dPo                      | n                  | Defrost at power ON                                                                                                    | n; Y                                                                                                    | First defrost after startup:<br>Y = immediately<br>n = after the <b>idF</b> time                                                                                                    |
| **             | dAF                      | 0.0                | Defrost delay after<br>continuous cycle                                                                                                    | 0.0 to 24h00min (144)                                                                                                    | Time interval between the end of the fast<br>freezing cycle and the following defrost<br>related to it.<br>Format: hours.10min<br>Resolution: 10min                                                                                                    |
|                |                          |                    |                                                                                                    | FAN                                                                                                    |                                                                                                    |
| \$             | FPA                      | P2                 | Fan probe A                                                                                                    | nP(0); P1(1); P2(2); P3(3); P4(4);<br>P6(5)                                                                                        | First probe used for fan. If [ <b>FPA = nP</b> ], the regulation is performed with real value of <b>FPb</b> .                                                                                                    |
| \$             | FnC                      | O-n                | Fan operating mode                                                                                                    | C-n; C-Y; O-n; O-Y                                                                                                    | <ul> <li>C-n = running with the solenoid valve, OFF during the defrost</li> <li>C-Y = running with the solenoid valve, ON during the defrost</li> <li>O-n = continuous mode, OFF during the defrost</li> <li>O M = continuous mode, ONE during the defrost</li> </ul>                                                                                                    |
| \$             |                          |                    |                                                                                                    |                                                                                                    | defrost                                                                                                    |
|                | Fnd                      | 1                  | Fan delay after<br>defrost                                                                                                    | 0 to 255min                                                                                                    | defrost<br>Time interval between the ending of defrost<br>and the starting of the evaporator fans.                                                                                                    |
| \$             | Fnd<br>FCt               | 1                  | Fan delay after<br>defrost<br>Temperature<br>differential to avoid<br>short cycles of fans                                                     | 0 to 255min<br>[0°F to 90°F]<br>[0.0°C to 50.0°C]                                                                                  | defrost<br>Time interval between the ending of defrost<br>and the starting of the evaporator fans.<br>If the difference of temperature between the<br>evaporator and the room probes is more than<br>the value of the FCt parameter, the fans will<br>start.                                                                                                    |
| \$<br>\$       | Fnd<br>FCt<br>FSt        | 1<br>10<br>99      | Fan delay after<br>defrost<br>Temperature<br>differential to avoid<br>short cycles of fans<br>Fan stop<br>temperature                          | 0 to 255min<br>[0°F to 90°F]<br>[0.0°C to 50.0°C]<br>[-67°F to 122°F]<br>[-55.0°C to 50.0°C]                                       | <ul> <li>defrost</li> <li>Time interval between the ending of defrost and the starting of the evaporator fans.</li> <li>If the difference of temperature between the evaporator and the room probes is more than the value of the FCt parameter, the fans will start.</li> <li>Evaporator probe temperature above which the fan is always OFF.</li> </ul>                                                                                                    |
| \$<br>\$<br>\$ | Fnd<br>FCt<br>FSt<br>FHY | 1<br>10<br>99<br>2 | Fan delay after<br>defrost<br>Temperature<br>differential to avoid<br>short cycles of fans<br>Fan stop<br>temperature<br>Fan stop differential | 0 to 255min<br>[0°F to 90°F]<br>[0.0°C to 50.0°C]<br>[-67°F to 122°F]<br>[-55.0°C to 50.0°C]<br>[1°F to 45°F]<br>[0.1°C to 25.5°C] | <ul> <li>defrost</li> <li>Time interval between the ending of defrost and the starting of the evaporator fans.</li> <li>If the difference of temperature between the evaporator and the room probes is more than the value of the FCt parameter, the fans will start.</li> <li>Evaporator probe temperature above which the fan is always OFF.</li> <li>When stopped, the fan restarts when the fan probe reaches [FSt - FHY] value of temperature.</li> </ul> |

|    | Label | Value | Description                                                                              | Range                                   | Notes                                                                                                    |
|----|-------|-------|------------------------------------------------------------------------------------------|-----------------------------------------|----------------------------------------------------------------------------------------------------|
| જ  | Fod   | 0     | Fan activation time<br>after defrost<br>(without<br>compressor)                          | 0 to 255min                             | Forces fan activation for the indicated time.                                                                                                    |
| ş  | Fon   | 0     | Fan ON time                                                                              | 0 to 15min                              | With [FnC = C-n or C-Y] (fan activated in<br>parallel with compressor), it sets the<br>evaporator fan ON cycling time when the<br>compressor is OFF. With [Fon = 0] and [FoF ≠<br>0], the fan is always OFF. With [Fon = 0] and<br>[FoF = 0], the fan is always OFF.                 |
| \$ | FoF   | 0     | Fan OFF time                                                                             | 0 to 15min                              | With [FnC = C-n or C-Y] (fan activated in<br>parallel with compressor), it sets the<br>evaporator fan OFF cycling time when the<br>compressor is OFF. With [Fon = 0] and<br>[FoF $\neq$ 0], the fan is always OFF. With<br>[Fon = 0] and [FoF = 0], the fan is always OFF.           |
| ¥  | trA   | UAL   | Kind of PWM<br>regulation                                                                | UAL; rEG; AC                            | <ul> <li>PWM output if CoM value is different from OA7.</li> <li>UAL = the output is at FSA value (manual value).</li> <li>rEG = the output is regulated with fan algorithm described in fan section.</li> <li>AC = anti-sweat heaters control (require XWEB5000 system).</li> </ul> |
| Ł  | SOA   | 0     | Manual value of the analog output                                                        | AMi to AMA                              | Value for the output if [ <b>trA = UAL</b> ] (0 to 100%).                                                                                                    |
| Ł  | SdP   | 55    | Default Dewpoint<br>value (or safety<br>value in case of<br>XWEB link lost)              | [-67°F to 122°F]<br>[-55.0°C to 50.0°C] | Default value of dewpoint used when there is<br>no supervising system (XWEB5000). Used<br>only if [ <b>trA = AC</b> ].                                                                                                    |
| Ł  | ASr   | 1     | Differential for<br>fan/offset for<br>anti-sweat heater                                  | [-45°F to 45°F]<br>[-25.5°C to 25.5°C]  | <b>trA = AC:</b> dewpoint offset.<br><b>trA = rEG:</b> differential for modulating fan<br>regulation.                                                                                                    |
| Ł  | PbA   | 10    | Proportional band<br>for modulating<br>output                                            | [1°F to 45°F]<br>[0.1°C to 25.5°C]      | Differential for anti-sweat heaters                                                                                                    |
| Ł  | AMi   | 0     | Minimum output for modulating output                                                     | 0 to AMA                                | Minimum value for analog output: (0 to <b>AMA</b> )                                                                                                    |
| Ł  | AMA   | 100   | Maximum output for modulating output                                                     | AMi to 100                              | Maximum value for analog output: ( <b>AMi</b> to 100)                                                                                                    |
| Ł  | AMt   | 20    | Time with fan at<br>maximum speed or<br>ON time for relay on<br>anti-sweat<br>regulation | [10 to 60s] or<br>[10 to 60min]         | trA = AC: Anti-sweat heaters cycle period.<br>trA = rEG: Time with fan at maximum speed.<br>The fan works at maximum speed during this<br>time. If intended for fan, time is based in<br>seconds; for anti-sweat regulation, the time is<br>based in minutes.                        |

|               | Label | Value | Description                                                                     | Range                                    | Notes                                                                                                    |
|---------------|-------|-------|---------------------------------------------------------------------------------|------------------------------------------|----------------------------------------------------------------------------------------------------|
|               |       |       |                                                                                 | ALARM                                    |                                                                                                    |
| <b>(!</b> )   | rAL   | tEr   | Probe for room<br>temperature alarm                                             | nP; P1; P2; P3; P4; P6; tEr              | Selects the probe used to signal the alarm temperature.                                                                                                    |
| <b>(!</b> )   | ALC   | Ab    | Room temperature<br>alarm configuration:<br>relative to setpoint<br>or absolute | rE; Ab                                   | <ul> <li>rE = High and Low alarms related to the setpoint.</li> <li>Ab = High and Low alarms related to the absolute temperature.</li> </ul>                                                                |
| <b>(!</b> )   | ALU   | 41    | High room<br>temperature alarm<br>setting                                       | [0.0°C to 32.0°C] or<br>[ALL to 150.0°C] | ALC = rE: [32°F to 90°F] or [0.0°C to 32 °C]<br>ALC = Ab: [ALL to 302°F] or [ALL to 150°C]<br>When this temperature is reached and the<br>ALd delay time is expired, the HA alarm will<br>be enabled.       |
| <b>(!)</b>    | ALL   | -25   | Low room<br>temperature alarm<br>setting                                        | [0.0°C to 50.0°C] or<br>[-55.0°C to ALU] | ALC = rE: [32°F to 90°F] or [0.0°C to 32.0°C]<br>ALC = Ab: [-67.0°F to ALU] or [-55.0°C to ALU]<br>After this temperature is reached and the ALd<br>delay time is expired, the LA alarm will be<br>enabled. |
| (!)           | АНҮ   | 2     | Differential for room<br>temperature alarm                                      | [1°F to 45°F]<br>[0.1°C to 25.5°C]       | Threshold recovery after a temperature alarm.                                                                                                    |
| <b>((İ)</b> ) | ALd   | 60    | Room temperature<br>alarm delay                                                 | 0 to 255min                              | Time interval between the detection of an alarm condition and the corresponding alarm signaling.                                                                                                    |
| <b>(i)</b>    | dAo   | 0.0   | Delay of<br>temperature alarm<br>at start-up                                    | 0.0 to 24h00min                          | After powering the device: time interval<br>between the detection of the temperature<br>alarm condition and the alarm signaling.<br><b>Format:</b> hours.10min<br><b>Resolution:</b> 10min                  |
| <b>((İ)</b> ) | EdA   | 30    | Alarm delay at the<br>end of defrost                                            | 0 to 255min                              | At the end of the defrost cycle: time interval<br>between the detection of the temperature<br>alarm condition and the alarm signaling.                                                                      |
| <b>((!</b> )) | dot   | 15    | Temperature alarm<br>exclusion after door<br>open                               | 0 to 255min                              | -                                                                                                    |
| <b>(!)</b>    | Sti   | nU    | Stop regulation<br>interval                                                     | 0.0 to 24h00min; nU                      | After regulating continuously for <b>Sti</b> time, the<br>valve closes for <b>Std</b> time to prevent ice from<br>forming.<br><b>Format:</b> hours.10min<br><b>Resolution:</b> 10min                        |
| <b>((İ)</b> ) | Std   | 1     | Stop duration                                                                   | 1 to 255min                              | Defines the stop regulation time after <b>Sti</b> .<br>During this interval, the display shows <b>StP</b><br>message.                                                                                       |
| <b>((!)</b> ) | tbA   | n     | Silencing alarm<br>relay by pressing a<br>key                                   | n; Y                                     | -                                                                                                    |

|    | Label | Value | Description                                          | Range                                                        | Notes                                                                                                    |
|----|-------|-------|------------------------------------------------------|--------------------------------------------------------------|----------------------------------------------------------------------------------------------------|
|    |       |       |                                                      | OUTPUT CONFIGURATION                                         |                                                                                                    |
|    | OA1   | CPr   | Relay on terminals<br>11-12 configuration            | nU; CPr; dEF; FAn; ALr; LiG; AUS; db;<br>onF; AC             | <ul> <li>nU = not used; CPr = compressor/valve; dEF</li> <li>= defrost; FAn = Fan; ALr = Alarm; LiG = Light;</li> <li>AUS = auxiliary; db = heater for neutral zone (not available with CrE = Y); onF = ON/OFF;</li> <li>AC = anti-sweat; E3r: solenoid valve for EX3 or for mechanical solenoid valve</li> </ul>                                                                                            |
|    | OA6   | AUS   | Relay on terminals<br>17-18 configuration            | nU; CPr; dEF;<br>FAn; ALr; LiG;<br>AUS; db; onF; AC          | <ul> <li>nU = not used; CPr = compressor / valve; dEF</li> <li>= defrost; FAn = Fan; ALr = Alarm; LiG = Light;</li> <li>AUS = auxiliary; db = heater for neutral zone<br/>(not available with CrE = Y); onF = ON/OFF;</li> <li>AC = anti-sweat; E3r: solenoid valve for EX3 or<br/>for mechanical solenoid valve</li> </ul>                                                                                  |
|    | OA7   | nU    | Relay on terminals                                   | nU; CPr; dEF; FAn; ALr; LiG; AUS; db;<br>onF; AC             | <ul> <li>nU = not used; CPr = compressor/valve; dEF</li> <li>= defrost; FAn = Fan; ALr = Alarm; LiG = Light;</li> <li>AUS = auxiliary; db = heater for neutral zone</li> <li>(not available with CrE = Y); onF = ON/OFF;</li> <li>AC = anti-sweat; E3r: solenoid valve for EX3 or</li> <li>for mechanical solenoid valve</li> </ul>                                                                          |
|    | СоМ   | tEn   | Modulating output<br>configuration                   | PM5; PM6; OA7; CUr; tEn                                      | For models with PWM/ O.C. output:<br>PM5 = PWM 50Hz<br>PM6 = PWM 60Hz<br>OA7 = two state, it can be used as an open<br>collector output.<br>For models with [4 to 20mA] or<br>[0 to 10V] output:<br>Cur = 4 to 20mA current output.<br>tEn = 0 to 10V voltage output.                                                                                                    |
|    | AOP   | CL    | Alarm relay polarity                                 | OP; CL                                                       | CL = normally closed<br>OP = normally opened                                                                                                    |
|    | iAU   | n     | Auxiliary output<br>independent from<br>ON/OFF state | n; Y                                                         | <ul> <li>n = if the instrument is switched off also the auxiliary output is switched off.</li> <li>Y = the auxiliary output state is unrelated to the ON/OFF device status.</li> </ul>                                                                                                    |
|    |       |       |                                                      | DIGITAL INPUTS                                               |                                                                                                    |
| Ť  | i1P   | CL    | Digital input 1<br>polarity                          | OP; CL                                                       | <ul> <li>CL = the digital input is activated by closing the contact.</li> <li>OP = the digital input is activated by opening the contact.</li> </ul>                                                                                                    |
| ŤŤ | i1F   | dor   | Digital input 1<br>configuration                     | EAL; bAL; PAL; dor; dEF; AUS; LiG;<br>OnF; Htr; FHU; ES; HdY | <ul> <li>EAL = external alarm; bAL = serious external alarm; PAL = pressure switch activation; dor = door open;</li> <li>dEF = defrost activation;</li> <li>AUS = auxiliary activation;</li> <li>LiG = light activation;</li> <li>OnF = switch on/off the instrument; Htr = change type of action;</li> <li>FHU = not used; ES = activate energy saving;</li> <li>HdY = activate holiday function</li> </ul> |

|    | Label | Value | Description                         | Range                                                        | Notes                                                                                                    |
|----|-------|-------|-------------------------------------|--------------------------------------------------------------|----------------------------------------------------------------------------------------------------|
| ŤŤ | d1d   | 15    | Digital input 1<br>activation delay | 0 to 255min                                                  | When [i1F = PAL]: time interval to calculate<br>the number of the pressure switch activation.<br>When [i1F = EAL or bAL] (external alarms):<br>d1d parameter defines the time delay<br>between the detection and the successive<br>signaling of the alarm.<br>When [i1F = dor]: this is the delay to activate<br>door open alarm.                                                  |
| ŤŤ | i2P   | CL    | Digital input 2<br>polarity         | OP; CL                                                       | <ul> <li>CL = the digital input is activated by closing the contact.</li> <li>OP = the digital input is activated by opening the contact.</li> </ul>                                                                                                    |
| ŤŤ | i2F   | LiG   | Digital input 2<br>configuration    | EAL; bAL; PAL; dor; dEF; AUS; LiG;<br>OnF; Htr; FHU; ES; HdY | <ul> <li>EAL = external alarm; bAL = serious external alarm; PAL = pressure switch activation; dor = door open; dEF = defrost activation;</li> <li>AUS = auxiliary activation; LiG = light activation; OnF = switch on/off the instrument;</li> <li>Htr = change type of action; FHU = not used;</li> <li>ES = activate energy saving; HdY = activate holiday function.</li> </ul> |
| ŤŤ | d2d   | 5     | Digital input 2<br>activation delay | 0 to 255min                                                  | When [i2F = PAL]: time interval to calculate<br>the number of the pressure switch activation.<br>When [i2F = EAL or bAL] (external alarms):<br>d2d parameter defines the time delay<br>between the detection and the successive<br>signaling of the alarm.<br>When [i2F = dor]: this is the delay to activate<br>door open alarm.                                                  |
| ŤŤ | i3P   | CL    | Digital input 3<br>polarity         | OP; CL                                                       | <ul> <li>CL = the digital input is activated by closing the contact.</li> <li>OP = the digital input is activated by opening the contact.</li> </ul>                                                                                                    |
| ŤŤ | i3F   | ES    | Digital input 3<br>configuration    | EAL; bAL; PAL; dor; dEF; AUS; LiG;<br>OnF; Htr; FHU; ES; HdY | EAL = external alarm; bAL = serious external<br>alarm; PAL = pressure switch activation; dor =<br>door open; dEF = defrost activation; AUS =<br>auxiliary activation; LiG = light activation; OnF<br>= switch on/off the instrument; Htr = change<br>type of action; FHU = not used; ES = activate<br>energy saving; HdY = activate holiday<br>function.                           |
| ŤŤ | d3d   | 0     | Digital input 3<br>activation delay | 0 to 255min                                                  | When [i3F = PAL]: time interval to calculate<br>the number of the pressure switch activation.<br>When [i3F = EAL or bAL] (external alarms):<br>d3d parameter defines the time delay<br>between the detection and the successive<br>signaling of the alarm.<br>When [i3F = dor]: this is the delay to activate<br>door open alarm.                                                  |

|             | Label | Value | Description                                                              | Range                                  | Notes                                                                                                    |
|-------------|-------|-------|--------------------------------------------------------------------------|----------------------------------------|----------------------------------------------------------------------------------------------------|
| ŤŤ          | nPS   | 15    | Number of pressure<br>switch activations<br>before lock                  | 0 to 15                                | Number of pressure switch activation, during<br>the d1d, d2d and d3d interval, before<br>signaling the alarm event [i1F, i2F or i3F =<br>PAL]. If the nPS activation in the d1d, d2d or<br>d3d time is reached, switch off and on the<br>instrument to restart normal regulation. |
| ŤŤ          | OdC   | F-C   | Compressor and fan<br>status with door<br>open                           | no; FAn; CPr; F-C                      | no = normal; Fan = Fan OFF;<br>CPr = Compressor OFF;<br>F_C = both Compressor and Fan OFF                                                                                                    |
| ŤŤ          | rrd   | 15    | Output restart delay<br>with door open                                   | 0 to 255min                            | The outputs stopped by the <b>OdC</b> parameter can restart after the <b>rrd</b> time.                                                                                                    |
|             |       |       |                                                                          | <b>ENERGY SAVING</b>                   |                                                                                                    |
| <b>Ø</b> )  | ESP   | P1    | Energy saving probe selection                                            | nP; P1; P2; P3; P4; P6; tEr            | -                                                                                                    |
| <i>\$</i> ) | HES   | 0     | Temperature<br>increasing during<br>Energy Saving                        | [-54°F to 54°F]<br>[-30.0°C to 30.0°C] | Sets the increasing value of the setpoint during the Energy Saving cycle.                                                                                                    |
| <i>\$</i> ) | PEL   | nU    | Energy saving<br>activation when<br>Light or/and AUX are<br>switched OFF | nU(0); LIG(1); AUS(2); LEA(3)          | Energy saving enabled when:<br>LiG: light switched OFF<br>AUS: AUX switched OFF<br>LEA: both light and AUX switched OFF<br>nU: function not used                                                                                                    |
|             |       |       |                                                                          | LAN MANAGEMENT                         |                                                                                                    |
| 얳           | LMd   | Y     | Defrost<br>Synchronization                                               | n; Y                                   | <ul> <li>n = the section does not send a global defrost command.</li> <li>Y = the section sends a command to start defrost to other controllers.</li> </ul>                                                                                                    |
| 铿           | dEM   | Y     | Defrost end<br>Synchronization                                           | n; Y                                   | <ul> <li>n = the end of the LAN defrosts are independent.</li> <li>Y = the end of the LAN defrosts are synchronized.</li> </ul>                                                                                                    |
| 悭           | LSP   | n     | LAN setpoint<br>Synchronization                                          | n; Y                                   | $\begin{array}{l} \textbf{n} = \text{the setpoint value is modified only in the} \\ \text{local section.} \\ \textbf{Y} = \text{the section setpoint, when modified, is} \\ \text{updated to the same value on all the other} \\ \text{sections.} \end{array}$                    |
| 铿           | LdS   | n     | LAN Display<br>Synchronization<br>(temperature sent<br>via LAN)          | n; Y                                   | <ul> <li>n = the setpoint value is modified only in the local section.</li> <li>Y = the value displayed by the section is sent to all the other sections.</li> </ul>                                                                                                    |
| 얳           | LOF   | n     | LAN ON/OFF<br>Synchronization                                            | n; Y                                   | This parameter indicates if the ON/OFF<br>command of the section will act also on all the<br>other sections:<br><b>n</b> = the ON/OF command acts only in the local<br>section.<br><b>Y</b> = the ON/OFF command is sent to all the<br>other sections.                            |

|   | Label | Value | Description                                                                                  | Range                                              | Notes                                                                                                    |
|---|-------|-------|----------------------------------------------------------------------------------------------|----------------------------------------------------|----------------------------------------------------------------------------------------------------|
| 얱 | LLi   | Y     | LAN Light<br>Synchronization                                                                 | n; Y                                               | This parameter indicates if the light command<br>of the section will act also on all the other<br>sections:<br><b>n</b> = the light command acts only in the local<br>section.<br><b>Y</b> = the light command is sent to all the other<br>sections.                                    |
| 얱 | LAU   | n     | AUX<br>Synchronization                                                                       | n; Y                                               | This parameter indicates if the AUX command<br>of the section will act also on all the other<br>sections:<br><b>n</b> = the light command acts only in the local<br>section.<br><b>Y</b> = the light command is sent to all the other<br>sections.                                      |
| 얱 | LES   | n     | Energy Saving<br>Synchronization                                                             | n; Y                                               | This parameter indicates if the energy saving<br>command of the section will act also on all the<br>other sections:<br><b>n</b> = the Energy Saving command acts only in<br>the local section.<br><b>Y</b> = the Energy Saving command is sent to all<br>the other sections.            |
| 얱 | LSd   | n     | Remote probe<br>displaying                                                                   | n; Y                                               | This parameter indicates if the section has to<br>display the local probe value or the value<br>coming from another section:<br><b>n</b> = the displayed value is the local probe<br>value.<br><b>Y</b> = the displayed value is from another<br>section (which has parameter LdS = Y). |
| 얳 | LPP   | n     | Pressure probe<br>through the LAN                                                            | n; Y                                               | <ul> <li>n = the value of pressure probe is read from<br/>the local probe.</li> <li>Y = the value of pressure probe is sent via<br/>LAN.</li> </ul>                                                                                                    |
| 알 | LCP   | n     | Probe 4 through the<br>LAN                                                                   | n; Y                                               |                                                                                                    |
| 얳 | StM   | n     | Cooling request<br>from the LAN<br>enables compressor<br>relay                               | n; Y                                               | <ul> <li>n = not used.</li> <li>Y = a generic cooling request from the LAN activates the solenoid valve connected to compressor relay.</li> </ul>                                                                                                    |
| 얳 | ACE   | n     | Cooling request<br>from the LAN enable<br>even if compressor<br>is stopped by door<br>switch | n; Y                                               | <ul> <li>n = not used.</li> <li>Y = a generic cooling request from the LAN activates the solenoid valve connected to compressor relay.</li> </ul>                                                                                                    |
|   |       |       | PROBE CONFI                                                                                  | GURATION NTC ( $10K\Omega a 25^{\circ}C$ ), PtC (8 | 806 <b>Ω</b> a 0°C)                                                                                                    |
| ₽ | P1C   | ntC   | P1 configuration                                                                             | nP; PtC; ntC; CtC; PtM                             | <b>nP</b> = not present; <b>PtC</b> = Ptc; <b>ntC</b> = ntc; <b>CtC</b> = ntc US; <b>PtM</b> = Pt1000                                                                                                    |
| 镹 | Ot    | 0     | P1 calibration                                                                               | [-12.0°C to 12.0°C]                                | Allows possible offset of the thermostat probe to adjust.                                                                                                    |
| 镹 | P2C   | CtC   | P2 configuration                                                                             | nP; PtC; ntC; CtC; PtM                             | nP = not present; PtC = Ptc; ntC = ntc; CtC =<br>ntc US; PtM = Pt1000                                                                                                    |

|   | Label                          | Value                          | Description                                                                                                    | Range                                                                                           | Notes                                                                                                    |
|---|--------------------------------|--------------------------------|----------------------------------------------------------------------------------------------------|-------------------------------------------------------------------------------------------------|----------------------------------------------------------------------------------------------------|
| 肉 | oE                             | 0                              | P2 calibration                                                                                                    | [-12.0°C to 12.0°C]                                                                             | Allows possible offset of the evaporator probe to adjust.                                                                                                    |
| 镹 | P3C                            | nP                             | P3 configuration                                                                                                    | nP; PtC; ntC; CtC; PtM                                                                          | <b>nP</b> = not present; <b>PtC</b> = Ptc; <b>ntC</b> = ntc; <b>CtC</b> = ntc US; <b>PtM</b> = Pt1000                                                                                                    |
| 镹 | 03                             | 0                              | P3 calibration                                                                                                    | [-12.0°C to 12.0°C]                                                                             | Allows possible offset of the probe 3 to adjust.                                                                                                    |
| ₽ | P4C                            | nP                             | P4 configuration                                                                                                    | nP; PtC; ntC; CtC; PtM; LAN                                                                     | <b>nP</b> = not present; <b>PtC</b> = Ptc; <b>ntC</b> = ntc; <b>CtC</b> = ntc US; <b>PtM</b> = Pt1000; <b>LAN</b> = value received from master                                                                                                    |
| 镹 | 04                             | 0                              | P4 calibration                                                                                                    | [-12.0°C to 12.0°C]                                                                             | Allows possible offset of the probe 4 to adjust.                                                                                                    |
| Ø | P5C                            | 5Vr                            | P5 configuration                                                                                                    | nP; PtC; ntC; CtC;<br>PtM; 420; 5Vr; LAN                                                        | <b>nP</b> = not present; <b>PtC</b> = Ptc; <b>ntC</b> = ntc; <b>CtC</b> =<br>ntc US; <b>PtM</b> = Pt1000; <b>420</b> = 4 to 20mA; <b>5Vr</b> =<br>0 to 5V ratiometric; <b>LAN</b> = value received from<br>master                                                                                                    |
| 镹 | 05                             | 0                              | P5 calibration                                                                                                    | [-12.0°C to 12.0°C]                                                                             | Allows possible offset of the probe 5 to adjust.                                                                                                    |
| 镹 | P6C                            | CtC                            | P6 configuration                                                                                                    | nP; PtC; ntC; CtC; PtM                                                                          | <b>nP</b> = not present; <b>PtC</b> = Ptc; <b>ntC</b> = ntc; <b>CtC</b> = ntc US; <b>PtM</b> = Pt1000.                                                                                                    |
| 镹 | 06                             | 0                              | P6 calibration                                                                                                    | [-12.0°C to 12.0°C]                                                                             | Allows possible offset of the probe 6 to adjust.                                                                                                    |
|   |                                |                                |                                                                                                    | SERVICE                                                                                         |                                                                                                    |
|   | CLt                            |                                | ON/OFF percentage<br>(C.R.O.)                                                                                                    | (read only)                                                                                     | Shows the effective cooling time calculated by XM600 during regulation (cooling time percentage).                                                                                                    |
|   | tMd                            |                                | Time remaining<br>before the next<br>defrost activation<br>(only for interval<br>defrost)                                                                               | (read only)                                                                                     | Shows the time before the next defrost when interval defrost is selected.                                                                                                    |
|   | LSn                            |                                |                                                                                                    |                                                                                                 |                                                                                                    |
|   |                                | Auto                           | Number of devices<br>in the LAN                                                                                                    | 1 to 8 (read only)                                                                              | LAN.                                                                                                    |
|   | LAn                            | Auto<br>Auto                   | List of address of the LAN                                                                                                    | 1 to 8 (read only)<br>1 to 247 (read only)                                                      | Identifies the device address ( <b>1 to LSn</b> ) inside the local network of multiplexed cabinet controller.                                                                                                    |
|   | LAn<br>Adr                     | Auto<br>Auto<br>1              | Number of devices<br>in the LAN<br>List of address of the<br>LAN devices<br>MODBUS address                                                                              | 1 to 8 (read only)<br>1 to 247 (read only)<br>1 to 247                                          | Shows the number of sections available in the LAN.         Identifies the device address (1 to LSn) inside the local network of multiplexed cabinet controller.         Identifies the device address when connected to a MODBUS compatible monitoring system.                                                                                                    |
|   | LAn<br>Adr<br>br               | Auto<br>Auto<br>1<br>96        | Number of devices<br>in the LAN<br>List of address of the<br>LAN devices<br>MODBUS address<br>Baud rate                                                                 | 1 to 8 (read only)<br>1 to 247 (read only)<br>1 to 247<br>96, 192                               | Shows the number of sections available in the LAN.         Identifies the device address (1 to LSn) inside the local network of multiplexed cabinet controller.         Identifies the device address when connected to a MODBUS compatible monitoring system.         Baud rate selection.                                                                                                |
|   | LAn<br>Adr<br>br<br>rEL        | Auto<br>Auto<br>1<br>96<br>2.5 | Number of devices<br>in the LAN         List of address of the<br>LAN devices         MODBUS address         Baud rate         Firmware release                         | 1 to 8 (read only)<br>1 to 247 (read only)<br>1 to 247<br>96, 192<br>(read only)                | Shows the number of sections available in the LAN.         Identifies the device address (1 to LSn) inside the local network of multiplexed cabinet controller.         Identifies the device address when connected to a MODBUS compatible monitoring system.         Baud rate selection.         Microprocessor firmware release.                                                       |
|   | LAn<br>Adr<br>br<br>rEL<br>Ptb | Auto<br>Auto<br>1<br>96<br>2.5 | Number of devices<br>in the LAN         List of address of the<br>LAN devices         MODBUS address         Baud rate         Firmware release         Parameter table | 1 to 8 (read only)<br>1 to 247 (read only)<br>1 to 247<br>96, 192<br>(read only)<br>(read only) | Shows the number of sections available in the LAN.         Identifies the device address (1 to LSn) inside the local network of multiplexed cabinet controller.         Identifies the device address when connected to a MODBUS compatible monitoring system.         Baud rate selection.         Microprocessor firmware release.         Shows the original code of the parameter map. |

Visit our website at copeland.com/en-us/products/controls-monitoring-systems for the latest technical documentation and updates. For Technical Support call 833-409-7505 or email ColdChain.TechnicalServices@Copeland.com

The contents of this publication are presented for informational purposes only and they are not to be construed as warranties or guarantees, express or implied, regarding the products or services described herein or their use or applicability. Copeland reserves the right to modify the designs or specifications of such products at any time without notice. Responsibility for proper selection, use and maintenance of any product remains solely with the purchaser and end-user. ©2024 Copeland is a trademark of Copeland LP.

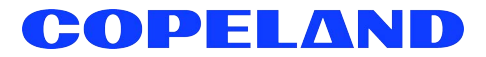